SECRETARIA DE ESTADO DA SAÚDE CENTRO DE VIGILÂNCIA EPIDEMIOLÓGICA – " PROF. ALEXANDRE VRANJAC" DIVISÃO DE DOENÇAS OCASIONADAS PELO MEIO AMBIENTE - DOMA

> Painel de Informações, Mapas Interativos e SCP: Conceitos e Aplicações

> > Farida C. Pereira

**MAIO de 2014** 

#### www.saude.gov.br/svs/pisast

|       |                                  | Acess                                                                                                    | o à Informação BRASIL                                                      |
|-------|----------------------------------|----------------------------------------------------------------------------------------------------|----------------------------------------------------------------------------|
|       | RISAST                           | 1                                                                                                    | nício   Mapa do site   login                                               |
| - Can |                                  |                                                                                                    |                                                                            |
| H 244 | Menu Principal                   | Consulta Pública dos Planos                                                                                                    | Sistemas de                                                                |
| 193-  | • página inicial                 | Setoriais de Mitigação e Adaptação a                                                                                                    | Informação                                                                 |
|       | departamento     saúde ambiental | Mudança do Clima                                                                                                    | Mapas Interativos     SISAGUA                                              |
| 0     | saúde do<br>trabalhador          | Consulta Pública                                                                                                    | SISSOLO IIMR SISAM                                                         |
| *     | Destaques                        | Consulta Pública dos Planos Setoriais de Mitigação e<br>Adaptação a Mudança do Clima                                                                                                    | <ul> <li>SINAN-NET</li> <li>SAA - Administrativo</li> <li>FORUM</li> </ul> |
|       | ASISAST                          | Estão em consulta pública eletrônica os Planos Setoriais de Mitigação e Adaptação à Mudança do Clima da<br>Indústria, Minerçaño, Saúdo e Transportes (transporte aúblico do passageiros e o transporte do carras) po | Inventários de VSA                                                         |

#### **Objetivos**

Reunir, integrar e disponibilizar aos usuários dados e informações produzidas pelo DSAST, por órgãos públicos municipais, estaduais e federais, que sejam de interesse para a análise da situação em saúde ambiental e saúde do trabalhador

#### www.saude.gov.br/svs/pisast

|     |                                                                                                    | Acess                                                                                                    | o à Informação BRASIL                                                                                                    |
|-----|----------------------------------------------------------------------------------------------------|----------------------------------------------------------------------------------------------------|----------------------------------------------------------------------------------------------------|
|     | PIGAGT                                                                                                    | h                                                                                                    | nício   Mapa do site   login                                                                                                    |
|     | Menu Principal<br>• página inicial<br>• departamento<br>• saúde ambiental<br>• saúde do<br>trabalhador                 | Consulta Pública dos Planos<br>Setoriais de Mitigação e Adaptação a<br>Mudança do Clima                                                                                                    | Sistemas de<br>Informação<br>• Mapas Interativos<br>• SISAGUA<br>• SISSOLO<br>• IJMR                                                                                                    |
| * * | Destaques<br>= ASISAST<br>= NUDES<br>= Parceiros Institucionais<br>= legislações<br>= Iniciativa da Sociedade<br>Civil | Estão em consulta pública detrônica os Planos Setoriais de Adaptação a Mudança do Clima de Jardação a Mudança do Setoriais de Miligação e Adaptação à Mudança do Clima de Jardação estrategia público de passageiros e o transporte (se cargas) no período entre 15 de junho e 15 de agosto de 2012. A elaboração dos planos aqui apresentados foi determinada no Decreto nº 7.390, de 9 de dezembro de 2010, que regulamenta a Política Nacional sobre Jundança do Setoriais forma e é parte integrante da estratégia brasileira de mitigação e adaptação à mudança do Clima e ó parte integrante da estratégia brasileira de mitigação e adaptação à mudança do Clima e ó parte integrante da estratégia brasileira de mitigação e una terrategia terrategia brasileira de mitigação e una terrategia do Saúdez; de Minas e Energia; e do Deservolvimento, Indústria e Comércio Exterior, sob orientação do Grupo Executivo sobre Mudança do Clima (ESE) que é coordenado pelo Ministério de Saúdez; de Minas e Energia; e do Deservolvimento, Indústria e Comércio Exterior, sob orientação do Grupo Executivo sobre Mudança do Clima (ESE) que é coordenado pelo Ministério da Saúdez; de Minas e Energia; e do Deservolvimento, Indústria e Comércio Exterior, sob orientação do Grupo Executivo sobre Mudança do Clima (ESE) que é coordenado pelo do Saúdez; de Minas e Decretoria (ESE) que é coordenado pelo do Saúdez; de Minas e Decretoria (ESE) que é coordenado pelo do Saúdez; de Minas e Decretoria (ESE) que é coordenado pelo do Saúdez; de Minas e Decretoria (ESE) que é coordenado pelo do Saúdez; de Minas e Decretoria do Clima (ESE) que é coordenado pelo do Saúdez; de Minas e Decretoria (ESE) que é coordenado pelo do Saúdez; de Minas e Decretoria (ESE) que é coordenado pelo do Saúdez; de Minas e Decretoria (ESE) que é coordenado pelo do Saúdez; de Minas e Decretoria do Recursoria do Saúdez; de Minas e Decretoria do Saúdez; de Minas e Decretoria do Saúdez; de Decourdenado do Eserceutro so do saúde do Clima (ESE) que é coordenado pelo do Saúdez; de Mina                       | <ul> <li>SISAM</li> <li>SINAN-NET</li> <li>SAA - Administrativo</li> <li>FORUM</li> <li>Inventários de VSA</li> <li>SISCP - Sistema de Cálculo<br/>de População</li> <li>Manual dos Sistemas de<br/>Informação</li> </ul>                                                                                                    |
|     | <ul> <li>Descarte de<br/>Medicamentos</li> <li>Cidade dos Meninos</li> <li>Eventos</li> </ul>                          | Indústria Plano Setorial Plano Setorial Plano Seto | Se         Te         Qu         Qu         Se         Sa         Do           1         2         3         3         4         5         6         7         8         9         10           11         12         13         14         15         16         17           18         19         20         21         22         23         24 |

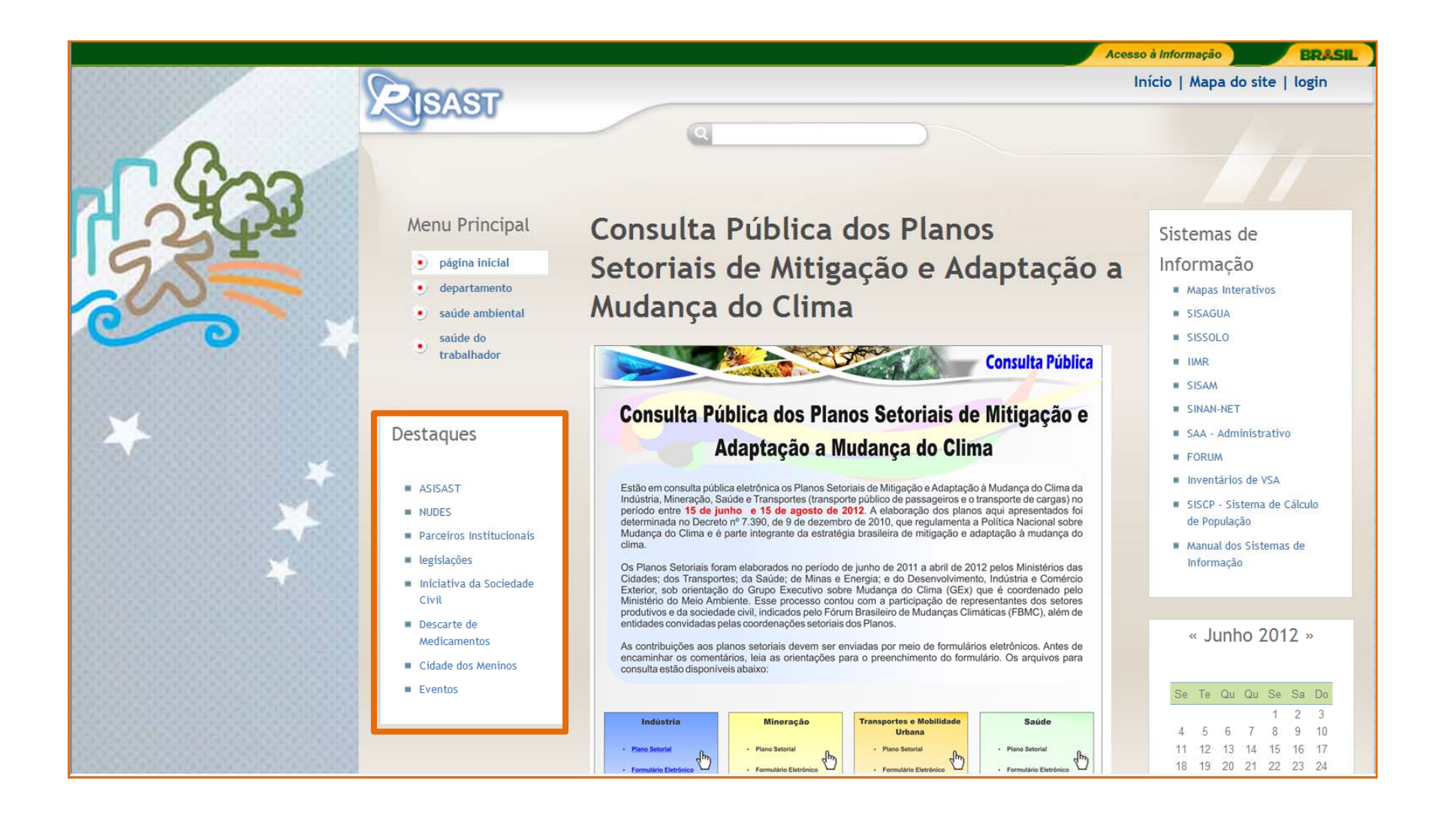

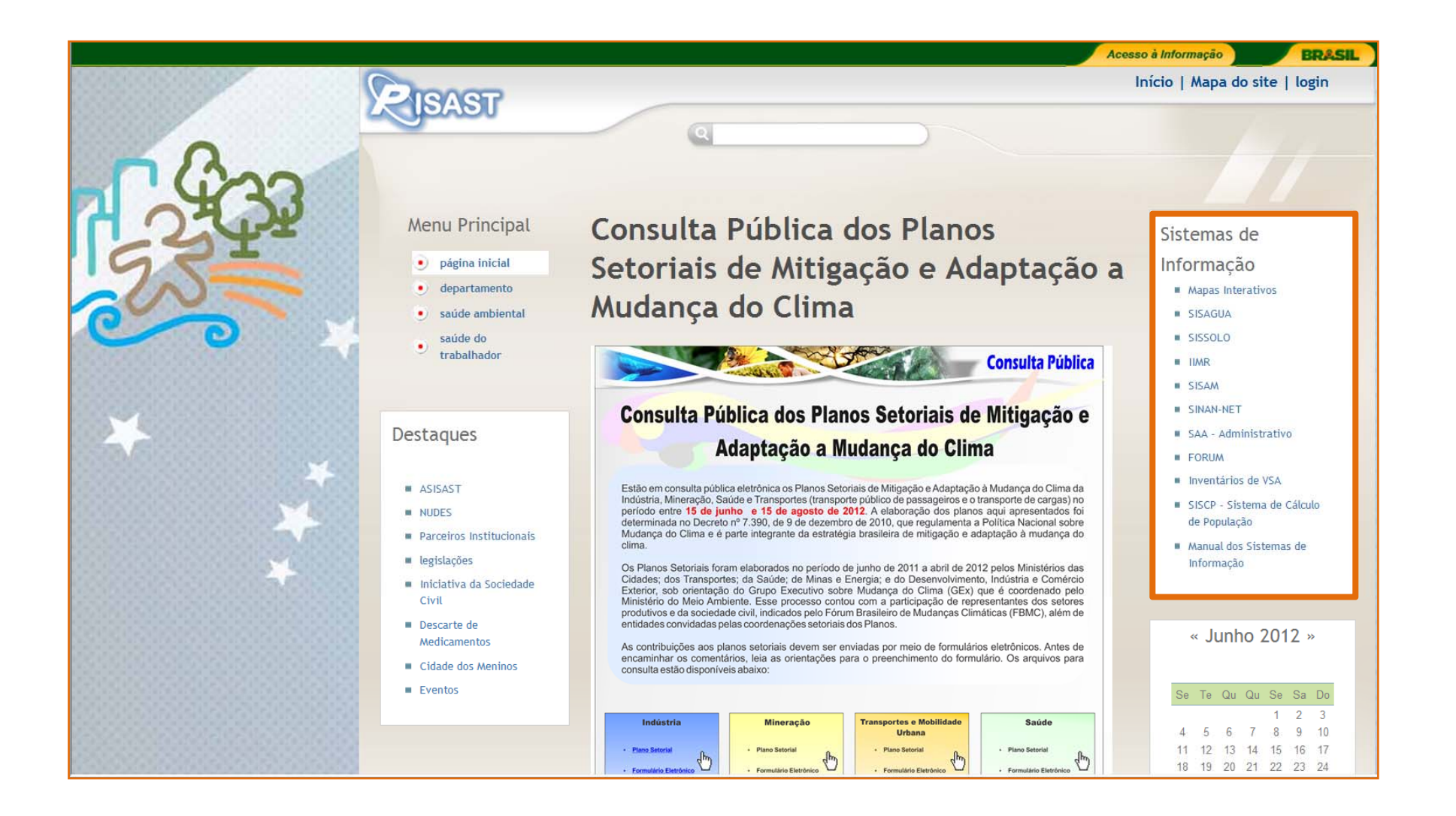

Acesso via PISAST (www.saude.gov.br/svs/pisast)

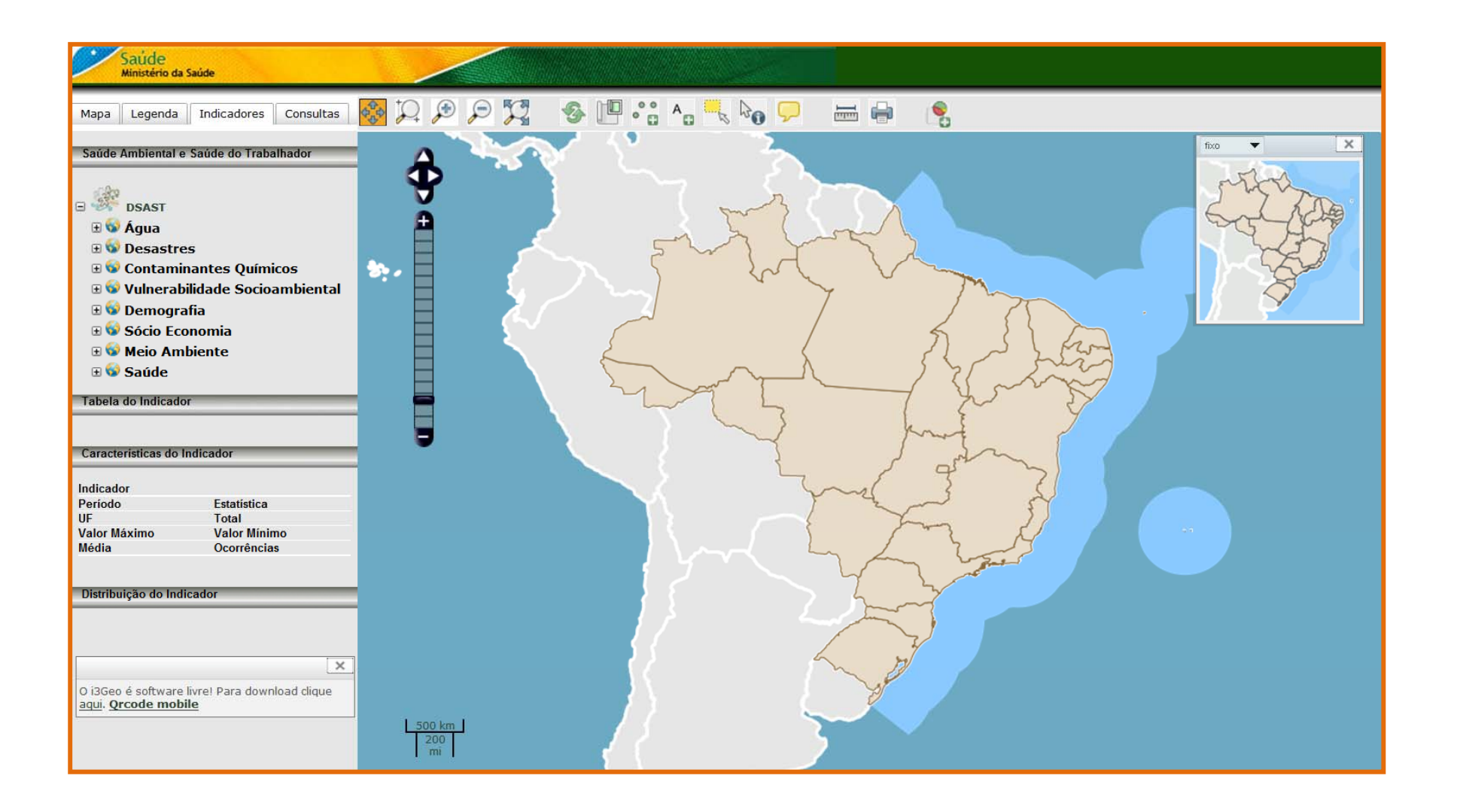

O Mapas Interativos de Saúde Ambiental é uma ferramenta geotecnológica, para a gestão e planejamento de políticas públicas, que permite aos usuários uma visualização espacial de indicadores, para tomadas de decisões e auxílio para relatórios e notas técnicas. Permite o usuário elaborar seus mapas dinamicamente, em tempo real, sem a necessidade de um técnico especializado.

O sistema roda em plataforma web necessitando apenas de um acesso a internet e um navegador (Firefox, Google Crome ou Internet Explorer) instalado no computador. O Mapas Interativos de Saúde Ambiental tem o melhor desempenho no navegador Firefox.

#### Geração de mapas e download de tabelas

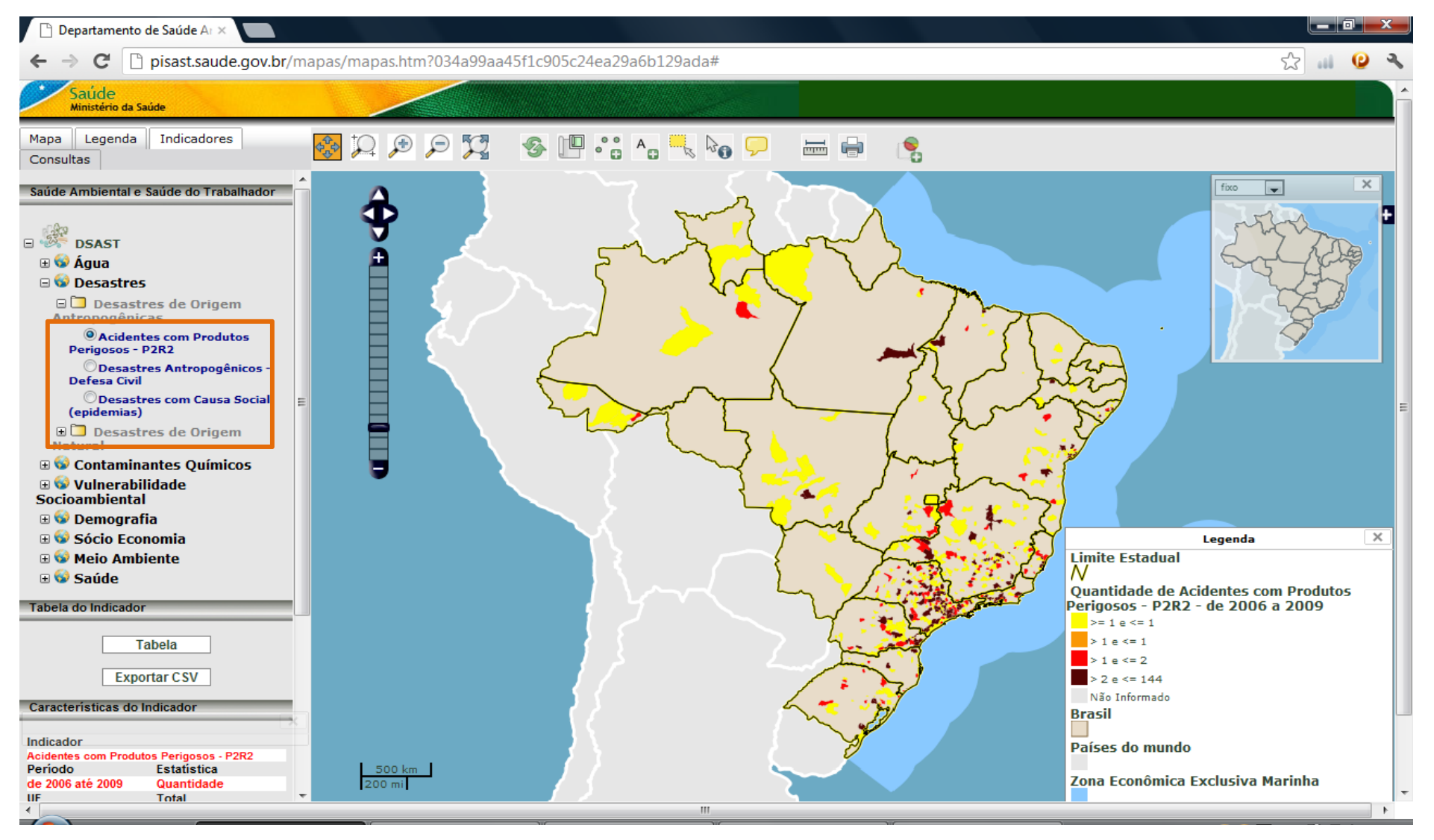

#### Geração de mapas e download de tabelas

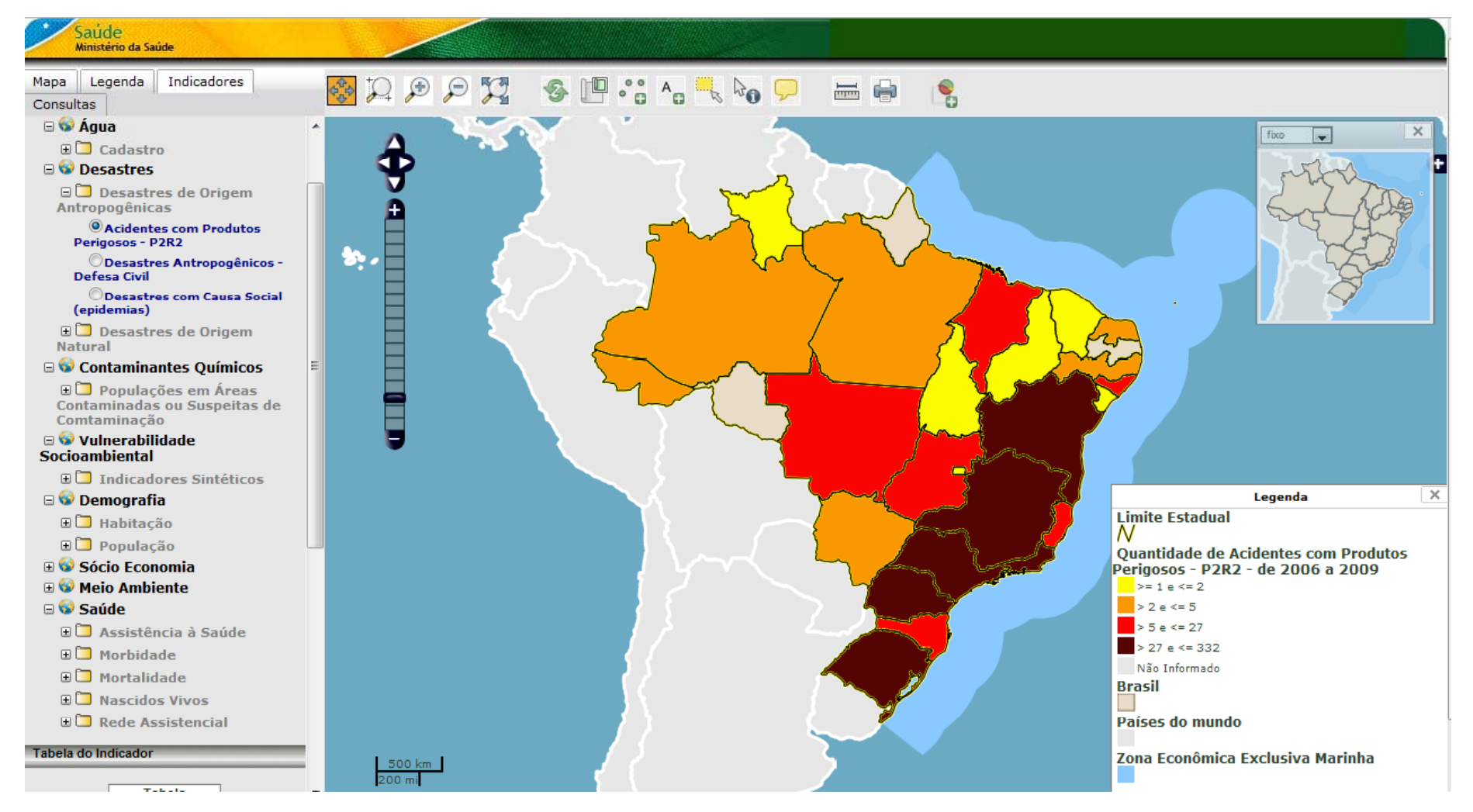

Geração de mapas e download de tabelas

| Saúde<br>Ministério da Saúde                                                                                                    |                                                                                                    |                                                                                                    |
|----------------------------------------------------------------------------------------------------|----------------------------------------------------------------------------------------------------|----------------------------------------------------------------------------------------------------|
| Mapa Legenda Indicadores<br>Consultas                                                                                                    | 😸 🎾 🗩 🌠 🚿 🛄 🤃 🗛 🥄 🍋 🖵 🛲 🖨 🔌                                                                                                    |                                                                                                    |
| <ul> <li>Sócio Economia</li> <li>Sócio Economia</li> <li>Meio Ambiente</li> <li>Saúde</li> <li>Assistência à Saúde</li> <li>Morbidade</li> <li>Morbidade</li> <li>Mortalidade</li> <li>Nascidos Vivos</li> <li>Rede Assistencial</li> </ul> Tabela do Indicador           Tabela           Exportar CSV           Car acterísticas do Indicador           Indicador           Acidentes com Produtos Perigosos - P2R2                                                                                                    | Acidentes com Produtos Perigosos - P2R2         2006 - 2009       Quantidade       Desastres         Código       Município       Valur         12       Acre       5         13       Amazonas       3         14       Rotraina       2         15       Pará       4         17       Tocantins       1         12       Maranhão       13         21       Maranhão       13         22       Piauí       2         23       Ceará       2         24       Rio Grande do Norte       5         25       Pernambuco       5         26       Pernambuco       5         27       Alagoas       18         28       Sergipe       2         29       Bahia       56         31       Minas Gerais       156         32       Espírito Santo       276         32       Rio de Janeiro       56         33       Rio Grande do Sul       42         43       Rio Grande do Sul       42         51       Mato Grosso do Sul       3         51       Mato Grosso do Sul       3 <th></th> |                                                                                                    |
| Noncola         Control of the control of the con |                                                                                                    | Legenda<br>Limite Estadual<br>Quantidade de Acidentes com Produtos<br>Perigosos - P2R2 - de 2006 a 2009<br>>= 1 e <= 2<br>> 2 e <= 5<br>> 5 e <= 27<br>> 27 e <= 332<br>Nšo Informado<br>Brasil<br>Países do mundo<br>Zona Econômica Exclusiva Marinha |

#### Mapas Interativos de Saúde Ambiental: Consulta com cruzamento de indicadores

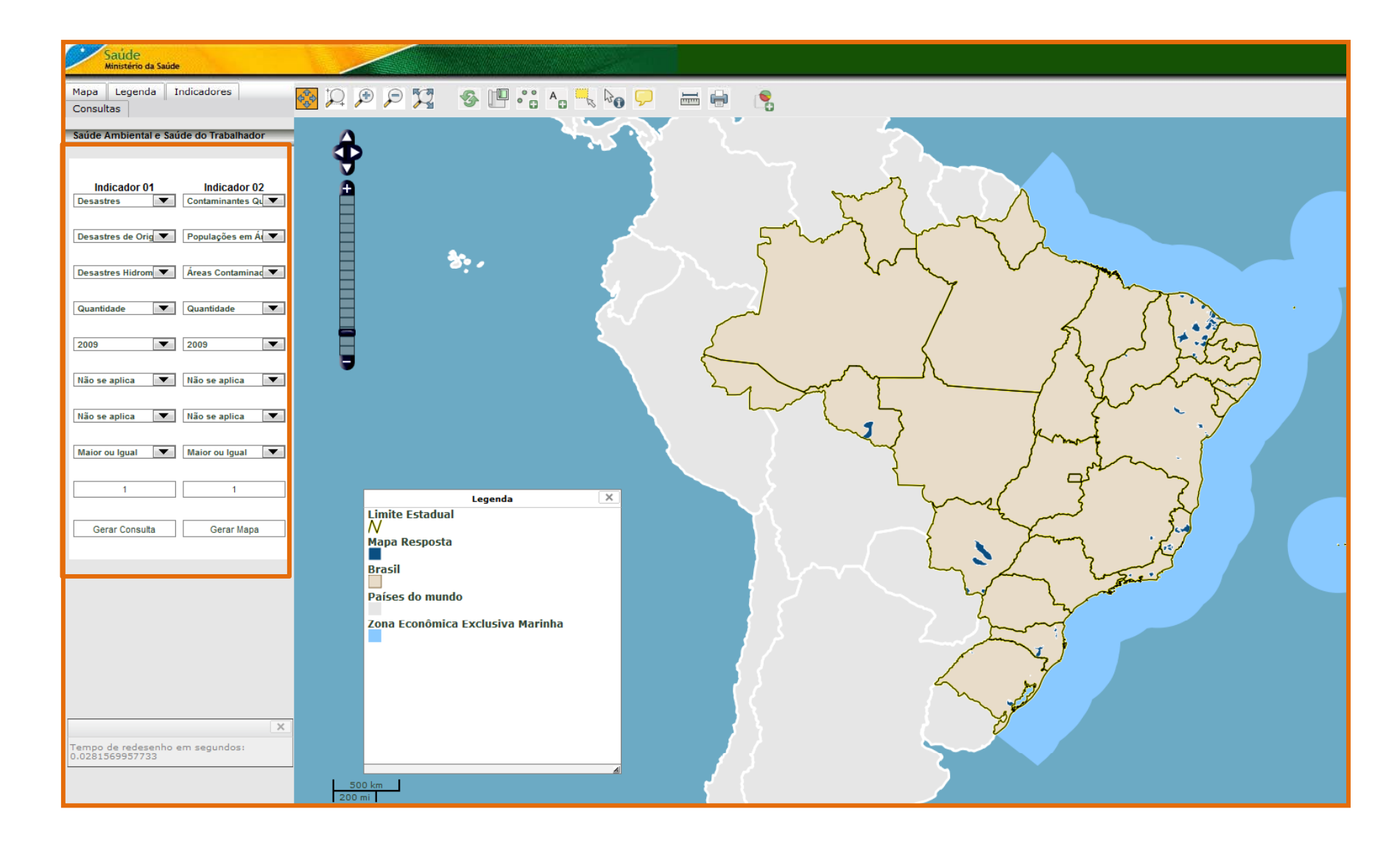

# Sistema de Cálculo de Populações e Variáveis Censitárias

- Acesso via PISAST (www.saude.gov.br/svs/pisast)

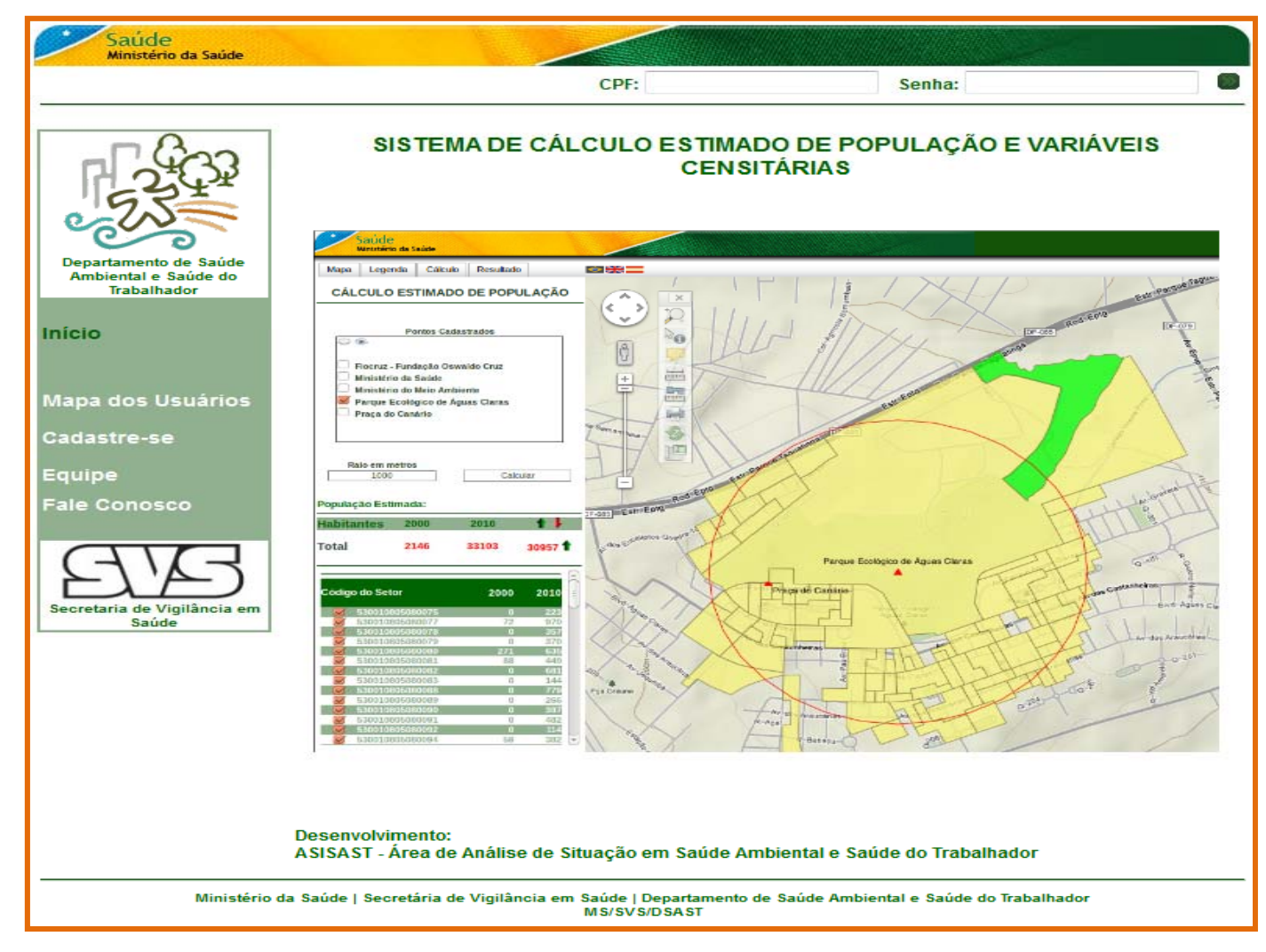

## **Objetivo principal**

Fornecer informações sobre a população residente em torno de um determinado ponto, eixo ou área cadastrada pelo usuário, para que este possa embasar as ações a serem tomadas nestas localidades.

# Introdução

Além de cadastrar suas áreas de interesse o usuário pode também efetuar o cadastro de equipamentos públicos e privados como hospitais, escolas, delegacias, indústrias, comércio entre outros para enriquecer suas análises.

Permite ao usuário o cadastro de pontos, linhas e polígonos, e a partir de um raio (buffer) em torno destes objetos geográficos ter o perfil da população residente dentro deste limite.

# Introdução

O perfil da população é calculado com base nos setores censitários fornecidos pelo IBGE.

Subsidiar o planejamento e a execução de políticas públicas na área:

Estimativa do número total da população residente na área,

✓ Variações por sexo e faixa etária,

 Renda, escolaridade e as condições sanitárias dos domicílios onde esta população reside.

❑ As informações fornecidas pelo sistema a princípio serão obtidas a partir do censo demográfico do IBGE, nos anos de 2000 e 2010, fornecendo uma base de comparação entre os dois períodos, porém o sistema prevê a inclusão de outras variáveis para o cálculo, desde que estas estejam referenciadas no setor censitário.

### Utilizando o Sistema de Cálculo de População

Acesso via PISAST (www.saude.gov.br/svs/pisast)

Navegador de internet (preferencialmente no Mozilla Firefox).

Realizar um pré-cadastro de usuário para acesso às funcionalidades do sistema.

Pode ser utilizado por qualquer pessoa que possua um número de CPF válido, sendo aceito apenas um usuário por CPF.

#### Utilizando o Sistema de Cálculo de População

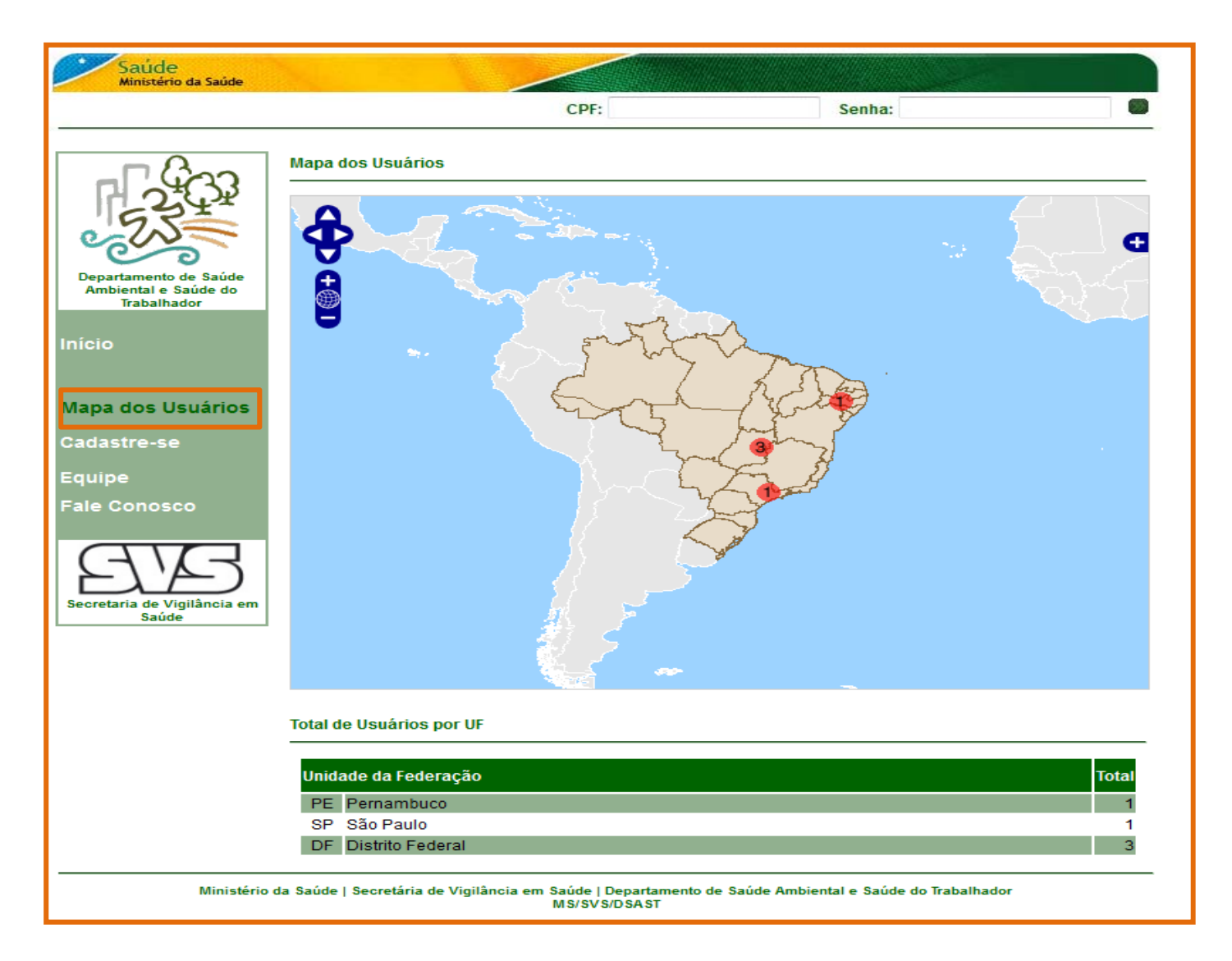

### **Cadastro de usuários**

#### Menu principal - Cadastra-se

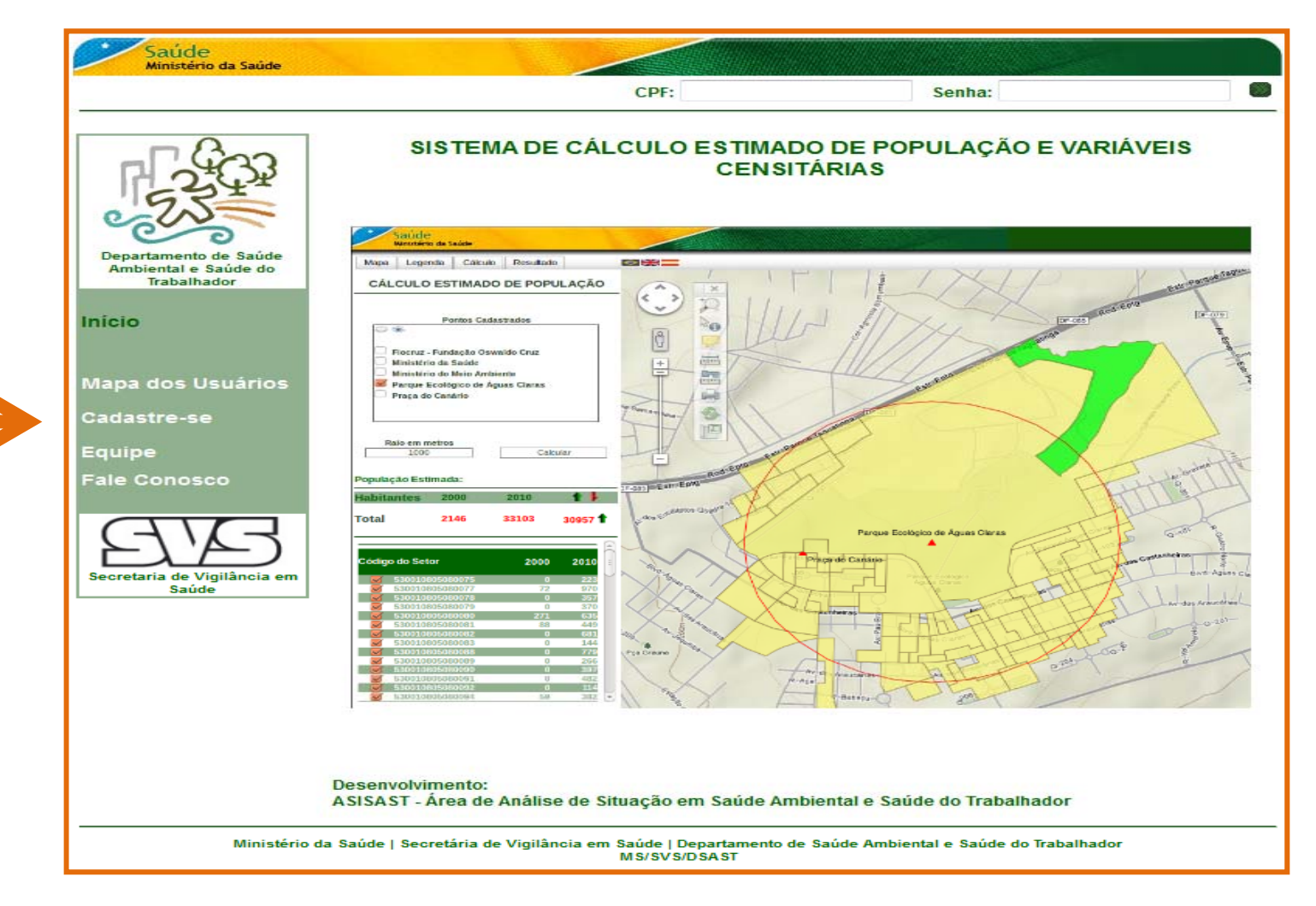

### **Cadastro de usuários**

- Todos os campos são obrigatórios.

- Caso algum campo não tenha sido preenchido, o CPF informado não for válido ou a senha contiver caracteres que não sejam números, uma mensagem de erro é emitida e o usuário não será cadastrado, tendo que repetir o procedimento de forma correta.

| Saúde<br>Ministério da Saúde                                 |                                        |                                                                |
|--------------------------------------------------------------|----------------------------------------|----------------------------------------------------------------|
|                                                              |                                        | CPF: 26577737886 Senha:                                        |
|                                                              | Cadastro de Usuários do SCP            |                                                                |
| 23                                                           | Nome:                                  |                                                                |
| Departamento de Saúde<br>Ambiental e Saúde do<br>Trabalhador | Endereço:                              |                                                                |
| Início                                                       | CEP:                                   | UF: Município:                                                 |
| Mapa dos Usuários                                            |                                        |                                                                |
| Cadastre-se                                                  | CPF (somente números):                 | E-mail:                                                        |
| Equipe<br>Fale Conosco                                       |                                        |                                                                |
| AVA                                                          | Profissão:                             | Órgāo/Empresa/Instituição:                                     |
| Secretaria de Vigilância em<br>Saúde                         | Senha (somente números):               | Repetir Senha:                                                 |
|                                                              |                                        |                                                                |
|                                                              |                                        | SALVAR USUÁRIO                                                 |
|                                                              | da Saúde   Secretária de Vigilância em | Saúde   Departamento de Saúde Ambiental e Saúde do Trabalhador |

#### Acesso ao sistema

- Digitar o CPF e a senha nos respectivos campos localizados na parte superior direita da página inicial e clicar no botão entrar

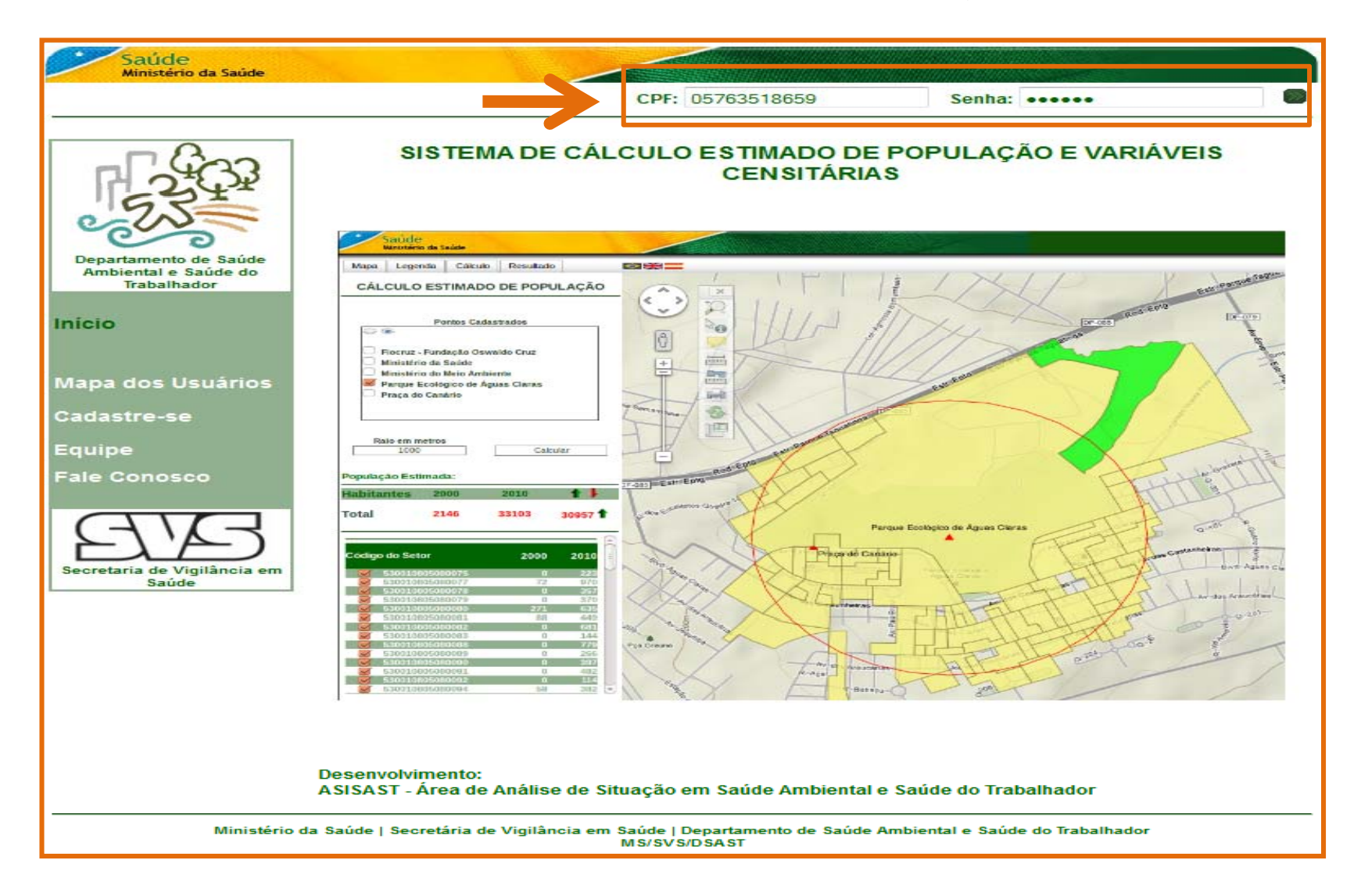

Usuário terá acesso aos formulários de cadastro de objetos geográficos (pontos, linhas e polígonos).

Para poder calcular a população é essencial que o usuário cadastre pelo menos um objeto geográfico no sistema, pois cada usuário tem acesso apenas aos seus objetos geográficos, não podendo este utilizar ou visualizar objetos cadastrados por outros usuários.

#### Ponto

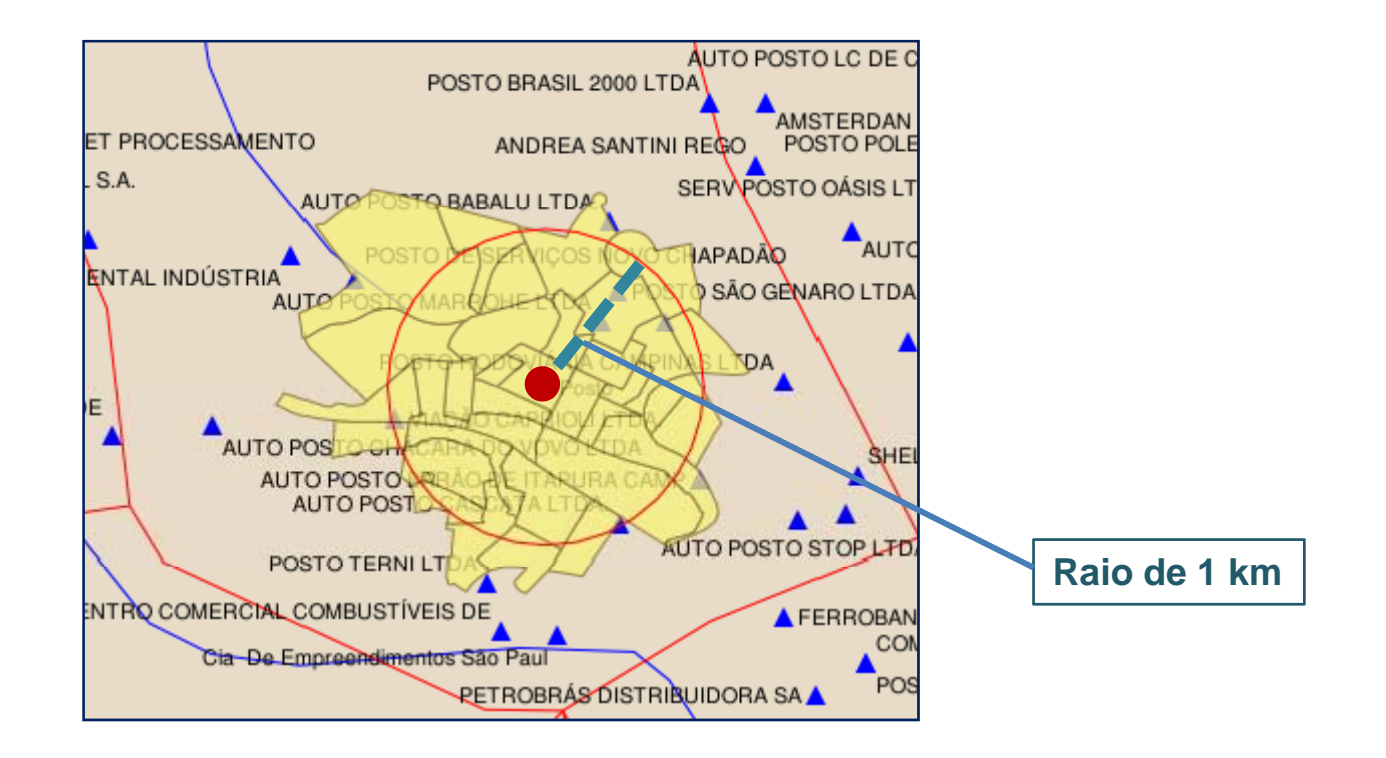

#### 🖵 Linha

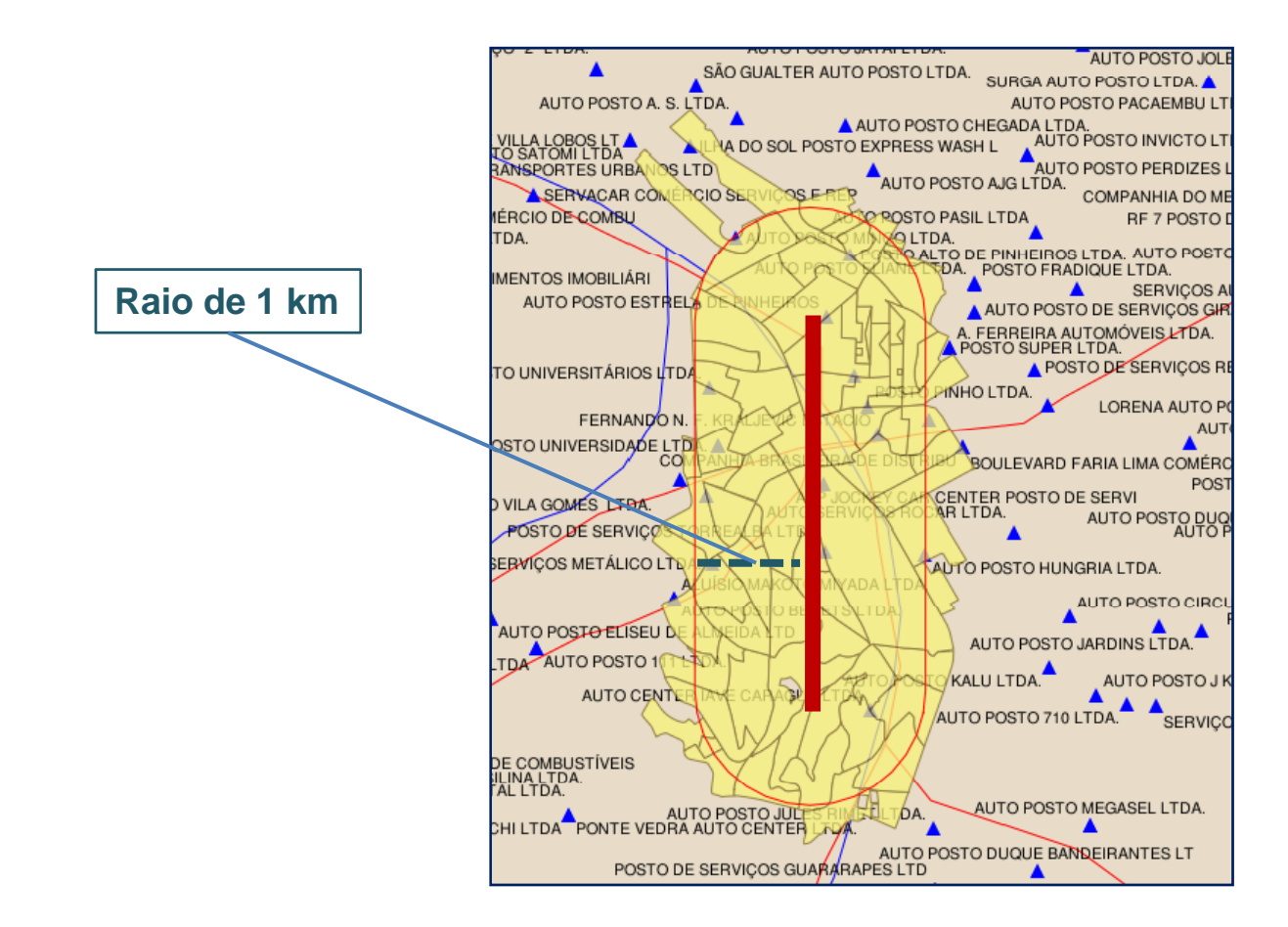

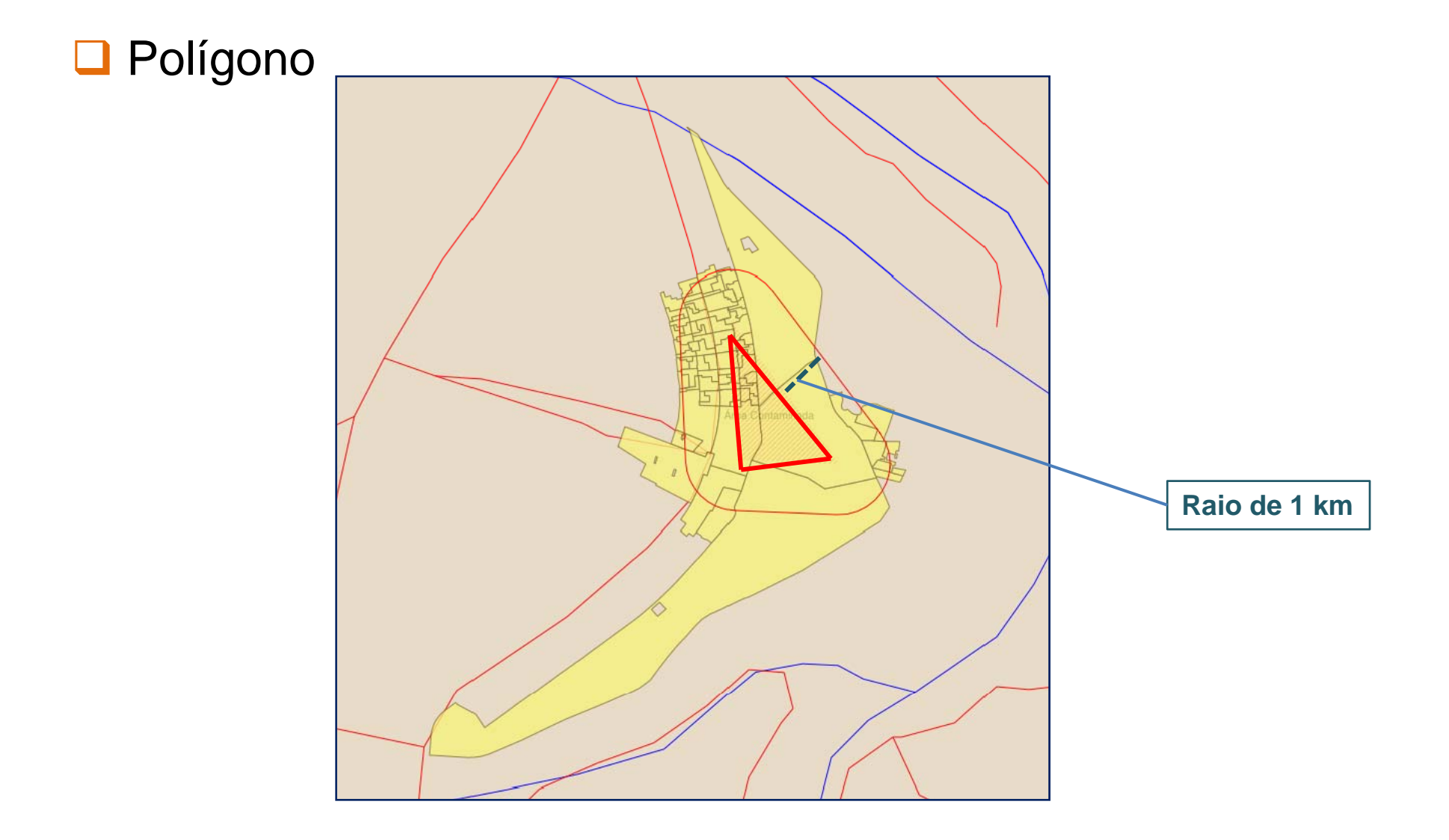

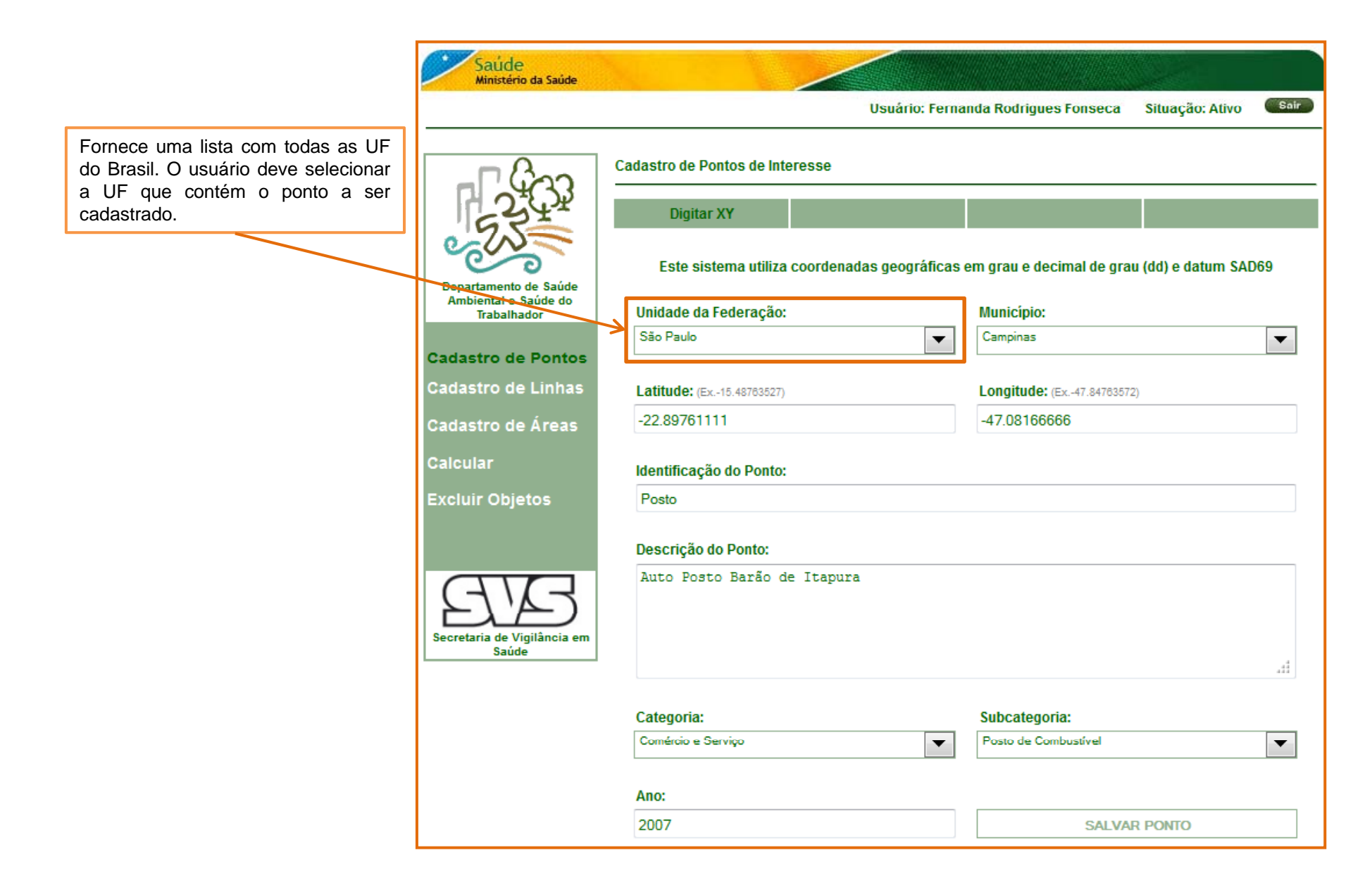

| Saúde<br>Ministério da Saúde                                 |                                               |                                          |                  |
|--------------------------------------------------------------|-----------------------------------------------|------------------------------------------|------------------|
|                                                              | Usuá                                          | rio: Fernanda Rodrigues Fonseca Situa    | ação: Ativo Sair |
|                                                              | Cadastro de Pontos de Interesse<br>Digitar XY |                                          |                  |
| 600                                                          | Este sistema utiliza coordenadas geo          | ográficas em grau e decimal de grau (dd) | e datum SAD69    |
| Departamento de Saúde<br>Ambiental e Saúde do<br>Trabalhador | Unidade da Federação:<br>São Paulo            | Município:<br>Campinas                   | •                |
| Cadastro de Pontos                                           | Latitude: (Ex15.48763527)                     | Longitude: (Ex47.84763572)               |                  |
| Cadastro de Áreas                                            | -22.89761111                                  | -47.08166666                             |                  |
| Calcular                                                     | Identificação do Ponto:                       |                                          |                  |
| Excluir Objetos                                              | Posto                                         |                                          |                  |
|                                                              | Descrição do Ponto:                           |                                          |                  |
| Secretaria de Vigilância em<br>Saúde                         | Auto Posto Barão de Itapura                   |                                          | 4                |
|                                                              | Categoria:                                    | Subcategoria:                            |                  |
|                                                              | Comércio e Serviço                            | Posto de Combustível                     | -                |
|                                                              | Ano:                                          |                                          |                  |
|                                                              | 2007                                          | SALVAR PON                               | то               |

Fornece uma lista com todos os municípios da UF selecionada no campo anterior. O usuário deve agora selecionar o município que contém o ponto a ser cadastrado.

**OBS**: Deve-se tomar cuidado na seleção do município pois antes de incluir o ponto o sistema verifica se este ponto pertence ao município selecionado, ou seja, se o ponto está dentro dos limites do município. Caso o ponto não pertença ao município selecionado este não será cadastrado.

| Saúde<br>Ministério da Saúde         |                                                              |                                              |                                                                                                    |
|--------------------------------------|--------------------------------------------------------------|----------------------------------------------|----------------------------------------------------------------------------------------------------|
|                                      | Usuário: Ferna                                               | nda Rodrigues Fonseca Situação: Ativo 🌑      | ir                                                                                                    |
| F-G3                                 | Cadastro de Pontos de Interesse                              |                                              | _                                                                                                    |
| Departamento de Saúde                | Digitar XY<br>Este sistema utiliza coordenadas geográficas e | em grau e decimal de grau (dd) e datum SAD69 |                                                                                                    |
| Ambiental e Saúde do<br>Trabalhador  | Unidade da Federação:                                        | Município:                                   | 1                                                                                                    |
| Cadastro de Pontos                   |                                                              | Campinas                                     |                                                                                                    |
| Cadastro de Linhas                   | Latitude: (Ex15.48783527)                                    | Longitude: (Ex47.84763572)                   |                                                                                                    |
| Cadastro de Áreas                    | -22.89761111                                                 | -47.08166666                                 |                                                                                                    |
| Calcular                             | Identificação do Ponto:                                      |                                              |                                                                                                    |
| Excluir Objetos                      | Posto                                                        |                                              | Latitude (Y) e Longitude (X):                                                                                                    |
|                                      | Descrição do Ponto:                                          |                                              | ponto a ser cadastrado.                                                                                                    |
| Secretaria de Vigilância em<br>Saúde | Auto Posto Barão de Itapura                                  | .4                                           | <b>OBS:</b> O sistema foi desenvolvido<br>utilizando o sistema de coordenadas<br>geográficas (Latitude e Longitude) e<br>datum SAD69.<br>A unidade do par de coordenadas deve |
|                                      | Catagoria                                                    | Subastansia                                  | estar em graus e decimal de grau e não                                                                                                    |
|                                      | Categoria:                                                   | Subcategoria:<br>Posto de Combustível        | em graus, minutos e segundos.                                                                                                    |
|                                      |                                                              |                                              | 1                                                                                                    |
|                                      | Ano:                                                         |                                              |                                                                                                    |
|                                      | 2007                                                         | SALVAR PONTO                                 |                                                                                                    |

| Saúde<br>Ministério da Saúde         |                                  |               |                                    |               |
|--------------------------------------|----------------------------------|---------------|------------------------------------|---------------|
| rening data har non dia dalam hara   | U                                | suário: Ferna | nda Rodrigues Fonseca Situaçã      | o: Ativo Sair |
| - <b>-</b> 633                       | Cadastro de Pontos de Interesse  |               |                                    |               |
| 234                                  | Digitar XY                       |               |                                    |               |
|                                      | Este sistema utiliza coordenadas | geográficas e | em grau e decimal de grau (dd) e d | atum SAD69    |
| Ambiental e Saúde do<br>Trabalhador  | Unidade da Federação:            |               | Município:                         |               |
| Cadastro de Pontos                   | São Paulo                        |               | Campinas                           |               |
| Cadastro de Linhas                   | Latitude: (Ex15.48763527)        |               | Longitude: (Ex47.84783572)         |               |
| Cadastro de Áreas                    | -22.89761111                     |               | -47.08166666                       |               |
| Calcular                             | Identificação do Ponto:          |               |                                    |               |
| Excluir Objetos                      | Posto                            |               |                                    |               |
|                                      | Descrição do Ponto:              |               |                                    |               |
| AB                                   | Auto Posto Barão de Itapura      |               |                                    |               |
| Secretaria de Vigilância em<br>Saúde |                                  |               |                                    | .4            |
|                                      | Categoria                        |               | Subcategoria                       |               |
|                                      | Comércio e Serviço               | •             | Posto de Combustível               | •             |
|                                      | Ano:                             |               |                                    |               |
|                                      | 2007                             |               | SALVAR PONTO                       |               |
|                                      |                                  |               | L                                  |               |

Campo texto, onde o usuário deve dar uma identificação ao ponto que será cadastrado, podendo ser o nome do local ou outra informação que identifique o ponto.

OBS: Não admitido será 0 preenchimento deste campo com nformações do tipo 'TESTE', sequência de caracteres hgfkvhvhkvkhvk) ou outras formas que administrador do sistema julgue mprópria para o preenchimento do campo. Caso se verifique este tipo de preenchimento o usuário terá seu acesso ao sistema suspenso.

| Saúde<br>Ministério da Saúde        |                                 |                |                                        |           |                            |
|-------------------------------------|---------------------------------|----------------|----------------------------------------|-----------|----------------------------|
|                                     |                                 | Usuário: Ferna | nda Rodrigues Fonseca Situação: At     | livo Sair |                            |
| 600                                 | Cadastro de Pontos de Interesse |                |                                        |           |                            |
| 22                                  | Digitar XY                      |                |                                        |           |                            |
| Departamento de Saúde               | Este sistema utiliza coordenad  | as geográficas | em grau e decimal de grau (dd) e datum | n SAD69   |                            |
| Ambiental e Saúde do<br>Trabalhador | Unidade da Federação:           |                | Município:                             |           |                            |
| Cadastro de Pontos                  | São Paulo                       | •              | Campinas                               |           |                            |
| Cadastro de Linhas                  | Latitude: (Ex15.48763527)       |                | Longitude: (Ex47.84763572)             |           |                            |
| Cadastro de Áreas                   | -22.89761111                    |                | -47.08166666                           |           | O usuário                  |
| Calcular                            | Identificação do Ponto:         |                |                                        |           | descritivo d<br>Não existe |
| Excluir Objetos                     | Posto                           |                |                                        |           | para a d<br>mesma orie     |
|                                     | Descrição do Ponto:             |                |                                        |           |                            |
| AVA                                 | Auto Posto Barão de Itapura     |                |                                        |           |                            |
| Secretaria de Vigilância em         |                                 |                |                                        |           |                            |
|                                     |                                 |                |                                        | .11       |                            |
|                                     | Categoria:                      |                | Subcategoria:                          |           |                            |
|                                     | Comércio e Serviço              |                | Posto de Combustível                   |           |                            |
|                                     |                                 |                |                                        |           |                            |
|                                     | Ano:                            |                | 0.000                                  |           |                            |
|                                     | 2007                            |                | SALVAR PONTO                           |           |                            |

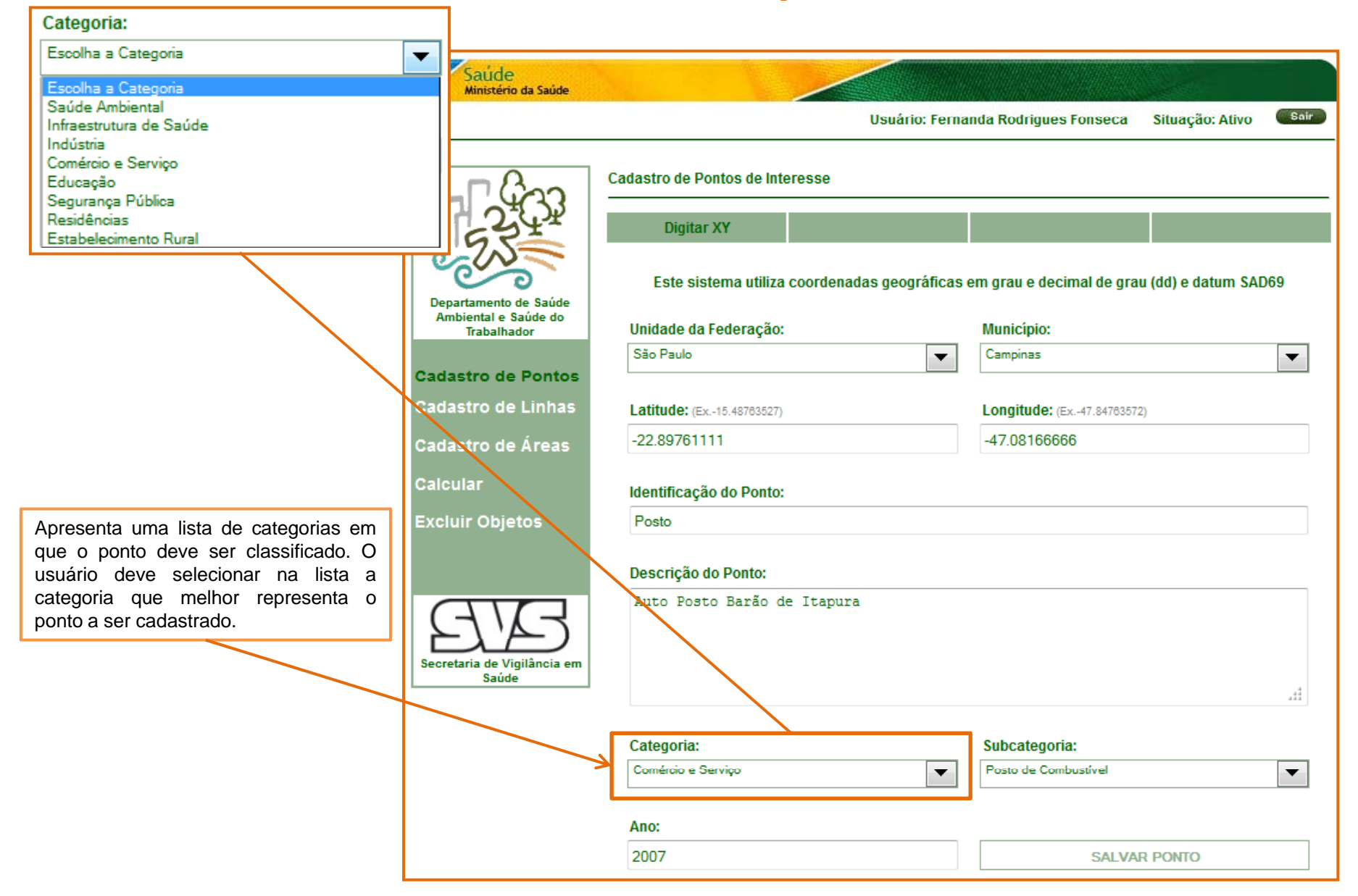

| Saúde<br>Ministério da Saúde               |                                              |                                              |                                                                                                    |
|--------------------------------------------|----------------------------------------------|----------------------------------------------|----------------------------------------------------------------------------------------------------|
| and an an an an an an an an an an an an an | Usuário: Ferna                               | nda Rodrigues Fonseca Situação: Ativo Sair   |                                                                                                    |
| - Gaz                                      | Cadastro de Pontos de Interesse              |                                              |                                                                                                    |
| 234                                        | Digitar XY                                   |                                              |                                                                                                    |
| Departamento de Saúde                      | Este sistema utiliza coordenadas geográficas | em grau e decimal de grau (dd) e datum SAD69 |                                                                                                    |
| Ambiental e Saúde do<br>Trabalhador        | Unidade da Federação:                        | Município:                                   |                                                                                                    |
| Cadastro de Pontos                         | São Paulo 💌                                  | Campinas 👻                                   |                                                                                                    |
| Cadastro de Linhas                         | Latitude: (Ex15.48763527)                    | Longitude: (Ex47.84783572)                   |                                                                                                    |
| Cadastro de Áreas                          | -22.89761111                                 | -47.08166666                                 | Apresenta uma lista com as                                                                           |
| Calcular                                   | Identificação do Ponto:                      |                                              | forma o usuário só terá acesso a esta<br>lista após a seleção da categoria.                          |
| Excluir Objetos                            | Posto                                        |                                              |                                                                                                    |
|                                            | Descrição do Ponto:                          |                                              | Da mesma forma que no campo<br>categoria, deve-se escolher a<br>subcategoria que melhor representa o |
| Secretaria de Vigilância em<br>Saúde       | Auto Posto Barão de Itapura                  |                                              | ponto a ser cadastrado.                                                                              |
|                                            |                                              | 44                                           |                                                                                                    |
|                                            | Categoria:                                   | Subcategoria:                                |                                                                                                    |
|                                            | Comércio e Serviço                           | Posto de Combustível                         |                                                                                                    |
|                                            |                                              |                                              |                                                                                                    |
|                                            | Ano:                                         | []                                           |                                                                                                    |
|                                            | 2007                                         | SALVAR PONTO                                 |                                                                                                    |

|                                | Saúde<br>Ministério da Saúde                  |                                                                                           |                 |                       |                            |      |  |  |
|--------------------------------|-----------------------------------------------|-------------------------------------------------------------------------------------------|-----------------|-----------------------|----------------------------|------|--|--|
|                                |                                               |                                                                                           | Usuário: Ferna  | nda Rodrigues Fonseca | Situação: Ativo            | Sair |  |  |
|                                | -22G3                                         | Cadastro de Pontos de Interesse<br>Digitar XY                                             |                 |                       |                            |      |  |  |
|                                | Departamento de Saúde<br>Ambiental e Saúde do | Este sistema utiliza coordenadas geográficas em grau e decimal de grau (dd) e datum SAD69 |                 |                       |                            |      |  |  |
|                                | Trabalhador                                   | Unidade da Federação:                                                                     |                 | Município:            |                            |      |  |  |
|                                |                                               | São Paulo                                                                                 | -               | Campinas              |                            | -    |  |  |
|                                | Cadastro de Pontos                            |                                                                                           |                 |                       |                            |      |  |  |
|                                | Cadastro de Linhas                            | Latitude: (Ex15.48763527)                                                                 | (Ex15.48763527) |                       | Longitude: (Ex47.84763572) |      |  |  |
|                                | Cadastro de Áreas                             | -22.89761111                                                                              |                 | -47.08166666          |                            |      |  |  |
| ano do ponto.                  | Calcular                                      | Identificação do Ponto:                                                                   |                 |                       |                            |      |  |  |
| do cadastro do<br>ano em que o | Excluir Objetos                               | Posto                                                                                     |                 |                       |                            |      |  |  |
|                                |                                               | Descrição do Ponto:                                                                       |                 |                       |                            |      |  |  |
|                                | Secretaria de Vigilância em<br>Saúde          | Auto Posto Barão de Itapura                                                               |                 |                       |                            |      |  |  |
|                                |                                               |                                                                                           |                 |                       |                            |      |  |  |
|                                |                                               | Categoria:                                                                                |                 | Subcategoria:         |                            |      |  |  |
|                                |                                               | Comércio e Serviço                                                                        | •               | Posto de Combustível  |                            |      |  |  |
|                                |                                               | Ano                                                                                       |                 |                       |                            |      |  |  |
|                                |                                               | Allo.                                                                                     |                 |                       |                            |      |  |  |
|                                |                                               | 2007                                                                                      |                 | SALVA                 | R PONTO                    |      |  |  |

O usuário deve inserir o ano do ponto. Este ano pode ser o ano do cadastro do ponto no sistema, ou o ano em que o ponto foi coletado.

| Saúde<br>Ministério da Saúde             |                                     |              |                                           |      |                                                                        |
|------------------------------------------|-------------------------------------|--------------|-------------------------------------------|------|------------------------------------------------------------------------|
|                                          | Usu                                 | iário: Ferna | nda Rodrigues Fonseca Situação: Ativo     | Sair |                                                                        |
| - [ 622                                  | Cadastro de Pontos de Interesse     |              |                                           |      |                                                                        |
| 27.2                                     | Digitar XY                          |              |                                           |      |                                                                        |
| Departamento de Saúde                    | Este sistema utiliza coordenadas ge | eográficas e | em grau e decimal de grau (dd) e datum SA | D69  |                                                                        |
| Ambiental e Saúde do<br>Trabalhador      | Unidade da Federação:               |              | Município:                                |      |                                                                        |
|                                          | São Paulo                           | -            | Campinas                                  | -    |                                                                        |
| Cadastro de Pontos<br>Cadastro de Linhas | Latitude: (Ex15.48763527)           |              | Longitude: (Ex47.84783572)                |      |                                                                        |
| Cadastro de Áreas                        | -22.89761111                        |              | -47.08166666                              |      |                                                                        |
| Calcular                                 | Identificação do Ponto:             |              |                                           |      | Após realizar o preenchimento do formulário, o usuário deve clicar no  |
| Excluir Objetos                          | Posto                               |              |                                           |      | botão 'Salvar Ponto' e estando tudo                                    |
|                                          | Descrição do Ponto:                 |              |                                           |      | correto uma mensagem de "Ponto<br>Cadastrado com Sucesso" será         |
| Secretaria de Vigilância em<br>Saúde     | Auto Posto Barão de Itapura         |              |                                           | 44   | Se houver algum erro no<br>cadastramento o ponto não será<br>incluído. |
|                                          | Categoria:                          |              | Subcategoria:                             |      |                                                                        |
|                                          | Comércio e Serviço                  |              | Posto de Combustível                      | •    |                                                                        |
|                                          | Ano:                                |              |                                           | Ľ    |                                                                        |
|                                          | 2007                                |              | SALVAR PONTO                              |      |                                                                        |

### **Cadastrando linhas**

| Saúde<br>Ministério da Saúde                  |                                                      |                                             |          |                                                                                                    |
|-----------------------------------------------|------------------------------------------------------|---------------------------------------------|----------|----------------------------------------------------------------------------------------------------|
|                                               | Usuário: Ferna                                       | nda Rodrigues Fonseca Situação: Ativo       | Sair     |                                                                                                    |
| F-263                                         | Cadastro de Linhas de Interesse                      |                                             |          |                                                                                                    |
| Departamento de Saúde<br>Ambiental e Saúde do | Este sistema utiliza coordenadas geográficas         | em grau e decimal de grau (dd) e datum SAD6 | 59       |                                                                                                    |
| Trabalhador                                   | Unidade da Federação:<br>São Paulo                   | Município:<br>São Paulo                     | <b>•</b> |                                                                                                    |
| Cadastro de Pontos                            |                                                      |                                             |          |                                                                                                    |
| Cadastro de Áreas                             | -46.70267621 -23.56099988, -46.70267621 -23.58       | 975740                                      |          |                                                                                                    |
| Calcular                                      | Identificação da Linha:                              |                                             | _\       |                                                                                                    |
| Excluir Objetos                               | APP                                                  |                                             |          |                                                                                                    |
| AR                                            | Descrição da Linha:<br>Acidente com Produto Perigoso |                                             |          | Os pares de coordenadas devem estar<br>na ordem X e Y, ou seja, primeiro o valor<br>da Longitude e depois o valor da Latitude<br>separados por "espaço", e cada par de<br>coordenada XY que forma a linha deve |
| Secretaria de Vigilância em<br>Saúde          | Categoria:                                           | Subcategoria:                               |          | ser separado por vírgula, ex:<br>longitude <sub>1</sub> latitude <sub>1</sub> , longitude <sub>2</sub><br>latitude <sub>2</sub>                                                                                |
|                                               | Saúde Ambiental                                      | Acidentes com Produtos Perigosos            | •        |                                                                                                    |
|                                               | Апо:                                                 |                                             |          |                                                                                                    |
|                                               | 2010                                                 | SALVAR LINHA                                |          |                                                                                                    |

#### **Cadastrando áreas**

| Cadactro de Pontor       Cordenadas: (Des: 0 primeiro e o último ponto devem ser iguale)         Cadactro de Pontor       Distria Área         Cadactro de Pontor       Distrio Federal         Cadactro de Aireas       Distrio Federal         Cadactro de Jontor       Distrio Federal         Cadactro de Aireas       Distrio Federal         Cadactro de Jontor       Coordenadas: (Des: 0 primeiro e o último ponto devem ser iguale)         Cadactro Objetos       Destrição da Área         Mentificação da Área       Isa de asfalto         Catagoria       Lis de casfalto         Catagoria       Lis de casfalto         Catagoria       Lis de casfalto         Catagoria       Lis de casfalto         Catagoria       Subcategoria:         Catagoria       Subcategoria:         Catagoria       Subcategoria:         Catagoria       Subcategoria:         Catagoria       Area         Catagoria       Subcategoria:         Catagoria       Subcategoria:         Catagoria       Area         Catagoria       Area         Catagoria       Area         Catagoria       Area         Catagoria       Area         Catagoria       Area <th>Saúde<br/>Ministério da Saúde</th> <th></th> | Saúde<br>Ministério da Saúde                                 |                                                                                                    |  |  |  |  |  |  |  |  |
|----------------------------------------------------------------------------------------------------|--------------------------------------------------------------|----------------------------------------------------------------------------------------------------|--|--|--|--|--|--|--|--|
| Cadastro de Áreas   Aradastro de Saúde do Fontoria   Cadastro de Areas   Cadastro de Linhas   Cadastro de Áreas   Cadastro de Áreas   Categoria:   Subcategoria:   Categoria:   Subcategoria:   Ano:                                                                                                    | Anna an an an an an an an an Anna Anna                       | Usuário: Fernanda Rodrigues Fonseca Situação: Ativo Sair                                                                                    |  |  |  |  |  |  |  |  |
| Departamento de Saúde da Federação: Município:   adastro de Pontos adastro de Linhas   adastro de Áreas Isorio Federal   alcular Coordenadas: (Obs.: O primeiro e o último ponto devem ser iguais)   15.76862326, -47.87755063 -15.79311176, -47.85964113 -15.79384276, -47.87864713 -15.76862326   Viguiãncia em Área Contaminada   Descrição da Área   Usina de asfalto   Usina de asfalto   Categoria:   Exúde Armbientel   Município:                                                                                                    |                                                              | Cadastro de Áreas de Interesse<br>Digitar Área<br>Este sistema utiliza coordenadas geográficas em grau e decimal de grau (dd) e datum SAD69 |  |  |  |  |  |  |  |  |
| Padastro de Pontos   Padastro de Linhas   Radastro de Linhas   Radastro de Áreas   Radastro de Áreas   Ratcular   Excluir Objetos   Descrição da Área   Descrição da Área   Usina de asfalto   Usina de asfalto   Linhas   Categoria:   Exclusion   Subcategoria:   Ano:                                                                                                    | Departamento de Saúde<br>Ambiental e Saúde do<br>Trabalhador | Unidade da Federação: Município:                                                                                                    |  |  |  |  |  |  |  |  |
| sadastro de Linhas   sadastro de Áreas   salcular   xcluir Objetos     Ídentificação da Área   Área Contaminada     Usina de asfalto     Usina de asfalto     saúde     Saúde     Saúde     Saúde     Ano:                                                                                                    | adastro de Pontos                                            | Distrito Federal                                                                                                    |  |  |  |  |  |  |  |  |
| Area Contaminada         Descrição da Área         Usina de asfalto         Usina de asfalto                                                                                                    | adastro de Áreas<br>alcular                                  | 15.76862326, -47.87755063 -15.79311176, -47.85964113 -15.79384276, -47.87864713 -15.76862326                                                |  |  |  |  |  |  |  |  |
| Descrição da Área         Usina de asfalto         Usina de asfalto                                                                                                    | xcluir Objetos                                               | Área Contaminada                                                                                                    |  |  |  |  |  |  |  |  |
| Categoria: Subcategoria:<br>Saúde Ambiental  Ano:                                                                                                    | Secretaria de Vigilância em<br>Saúde                         | Descrição da Area<br>Usina de asfalto                                                                                                    |  |  |  |  |  |  |  |  |
| Ano:                                                                                                    |                                                              | Categoria: Subcategoria:                                                                                                    |  |  |  |  |  |  |  |  |
| 2000                                                                                                    |                                                              | Ano:                                                                                                    |  |  |  |  |  |  |  |  |

Os pares de coordenadas devem estar na ordem X e Y, ou seja, primeiro o valor da Longitude e depois o valor da Latitude separados por "espaço", cada par de coordenada XY que forma a área deve ser separado por vírgula e o último ponto cadastrado deve ser igual ao primeiro para fechar a área, desta forma se a área possuir três pares de coordenadas (vértices) no preenchimento do campo deve-se inserir quatro pares de coordenadas, sendo o primeiro par igual ao último, ex:

longitude<sub>1</sub> latitude<sub>1</sub>, longitude<sub>2</sub> latitude<sub>2</sub>, longitude<sub>3</sub> latitude<sub>3</sub>, longitude<sub>1</sub> latitude<sub>1</sub>

#### Excluindo objetos geoespaciais no sistema

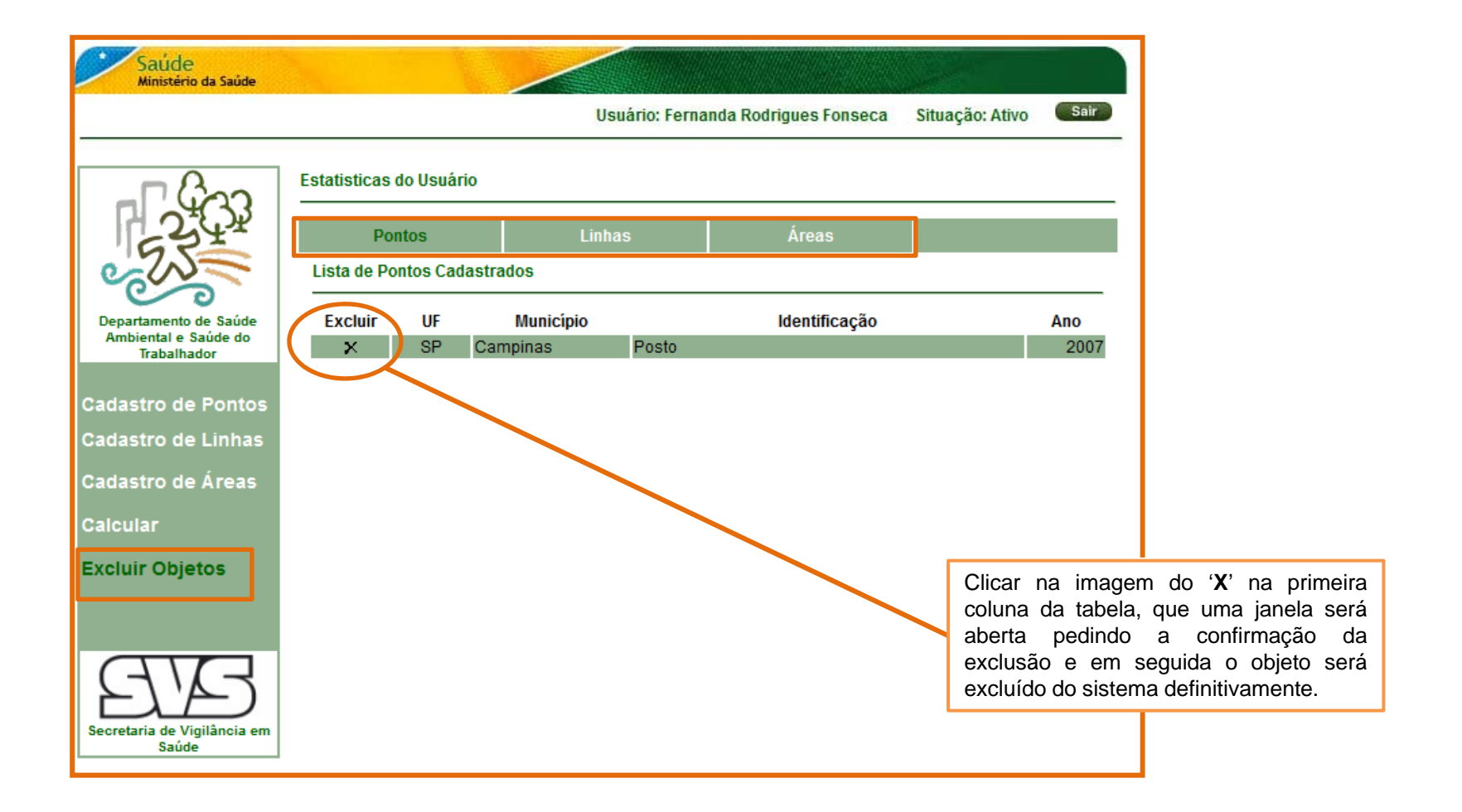

| Saúde<br>Ministério da Saúde                                                                                                    |              |            |                                                                                                    |                 |                      |                 |             |  |
|----------------------------------------------------------------------------------------------------|--------------|------------|----------------------------------------------------------------------------------------------------|-----------------|----------------------|-----------------|-------------|--|
|                                                                                                    |              |            | U                                                                                                    | suário: Fernanc | la Rodrigues Fonseca | Situação: Ativo | Sair        |  |
| Ban                                                                                                    | Estatisticas | do Usuári  | 0                                                                                                    |                 |                      |                 |             |  |
|                                                                                                    | Po           | ontos      | Linh                                                                                                    | ias             | Áreas                |                 |             |  |
|                                                                                                    | Lista de Po  | ontos Cada | astrados                                                                                                    |                 |                      |                 |             |  |
| Departamento de Saúde<br>Ambiental e Saúde do                                                                                        | Excluir      | UF         | Município<br>Campinas                                                                                                    | Posto           | Identificação        |                 | Ano<br>2007 |  |
| Cadastro de Pontos<br>Cadastro de Linhas<br>Cadastro de Áreas<br>Calcular<br>Excluir Objetos<br>Secretaria de Vigilância em<br>Saúde |              |            | Stride<br>ministrie da Sacte<br>Magoa Legenda Cálculo<br>Colcular Setores<br>Pontos Cadastr<br>Posto<br>Dosto<br>Linhas Cadastra<br>Areas Cadastra<br>Areas Contaminada<br>Meiore annotar<br>1000 | Relatório       |                      |                 |             |  |

-

Todos os objetos geográficos cadastrados pelo usuário plotados no mapa, além da lista de destes objetos no lado esquerdo do mapa separados em três caixas, sendo uma de ponto, outra de linhas e uma de área

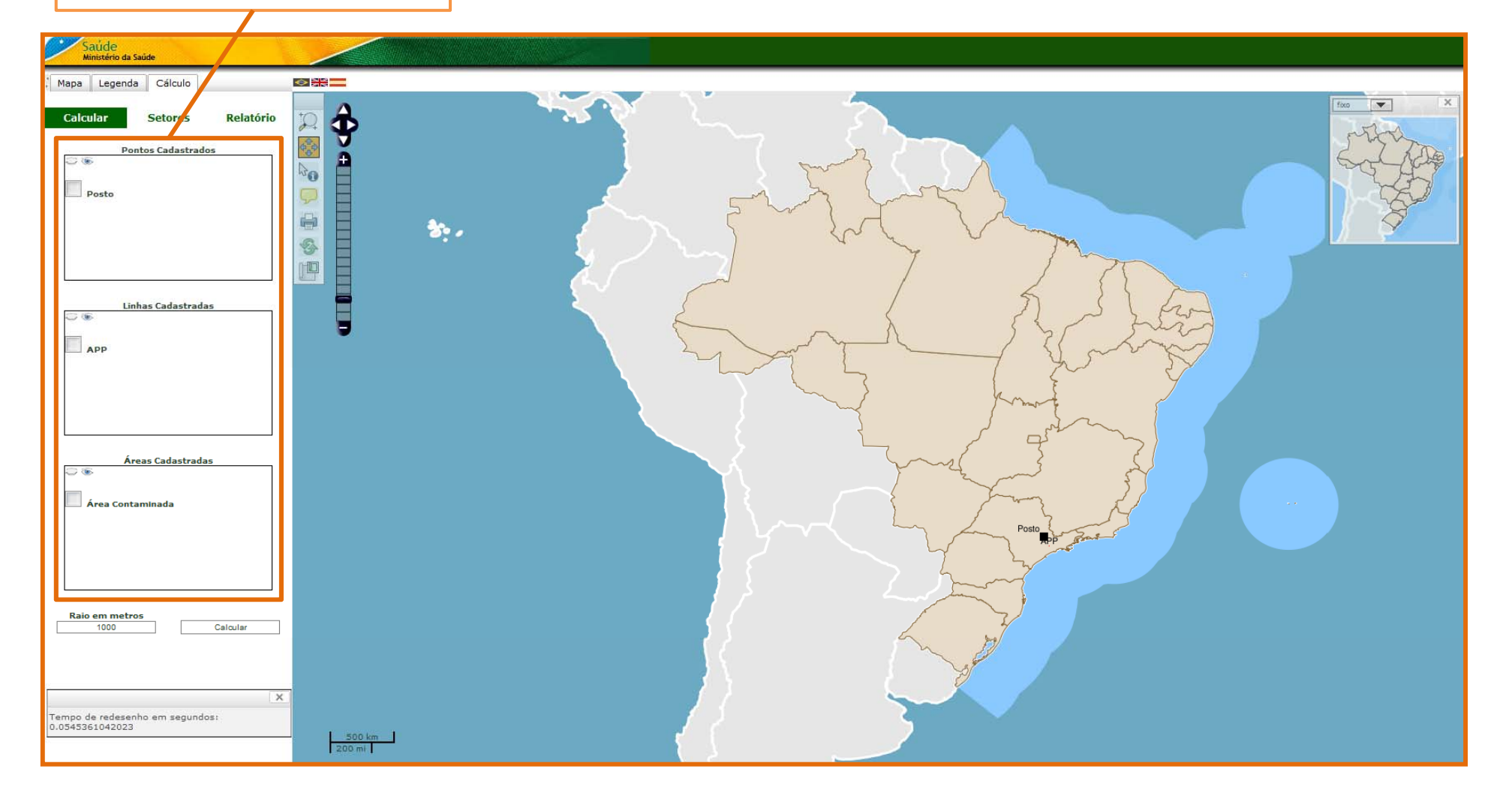

Antes de efetuar o cálculo é recomendado que o usuário faça um zoom no objeto que será referência para o cálculo, pois assim ele também poderá visualizar os temas de limite municipal, hidrografia e rodovias que só ficam visíveis em determinado zoom

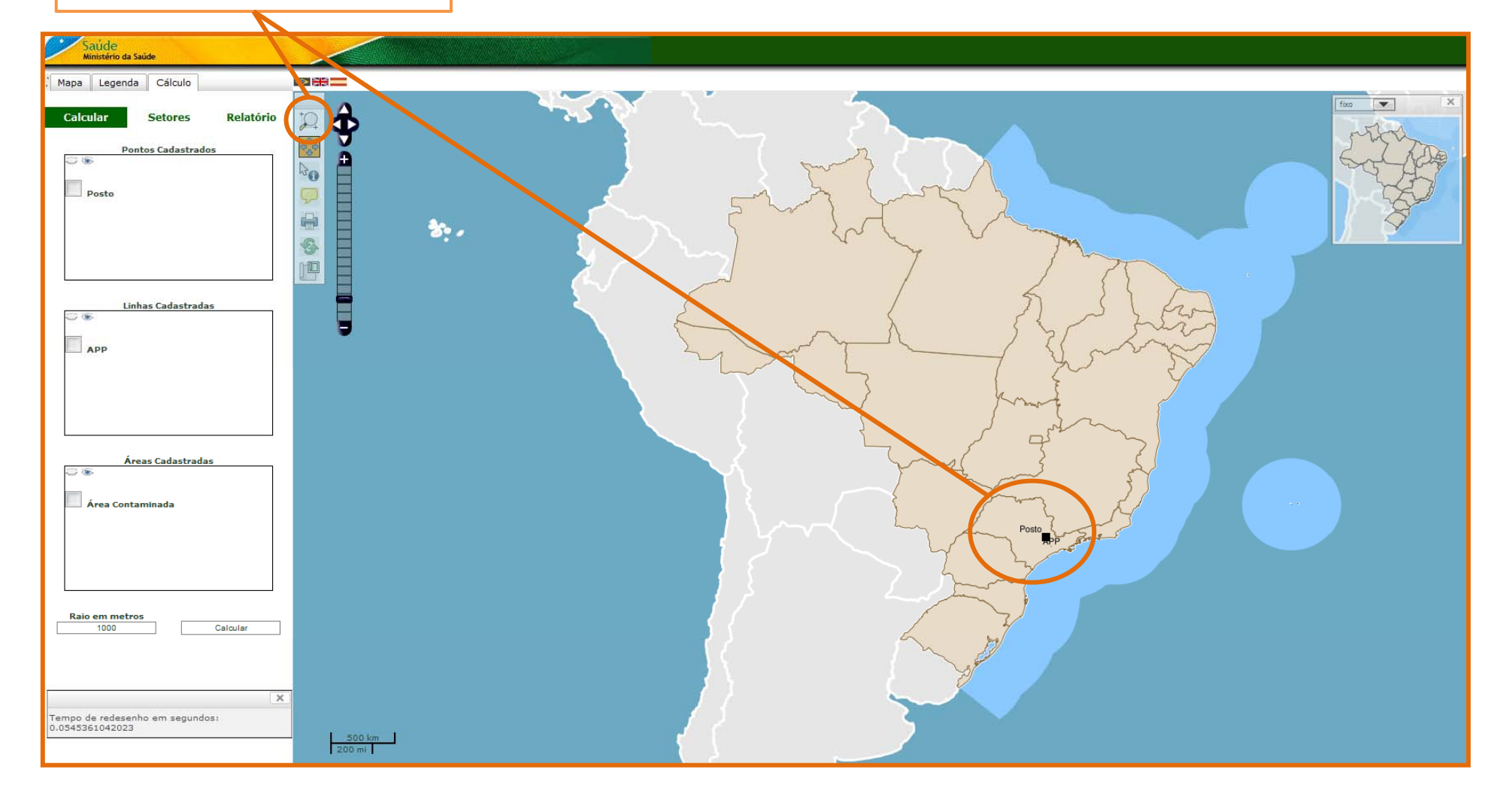

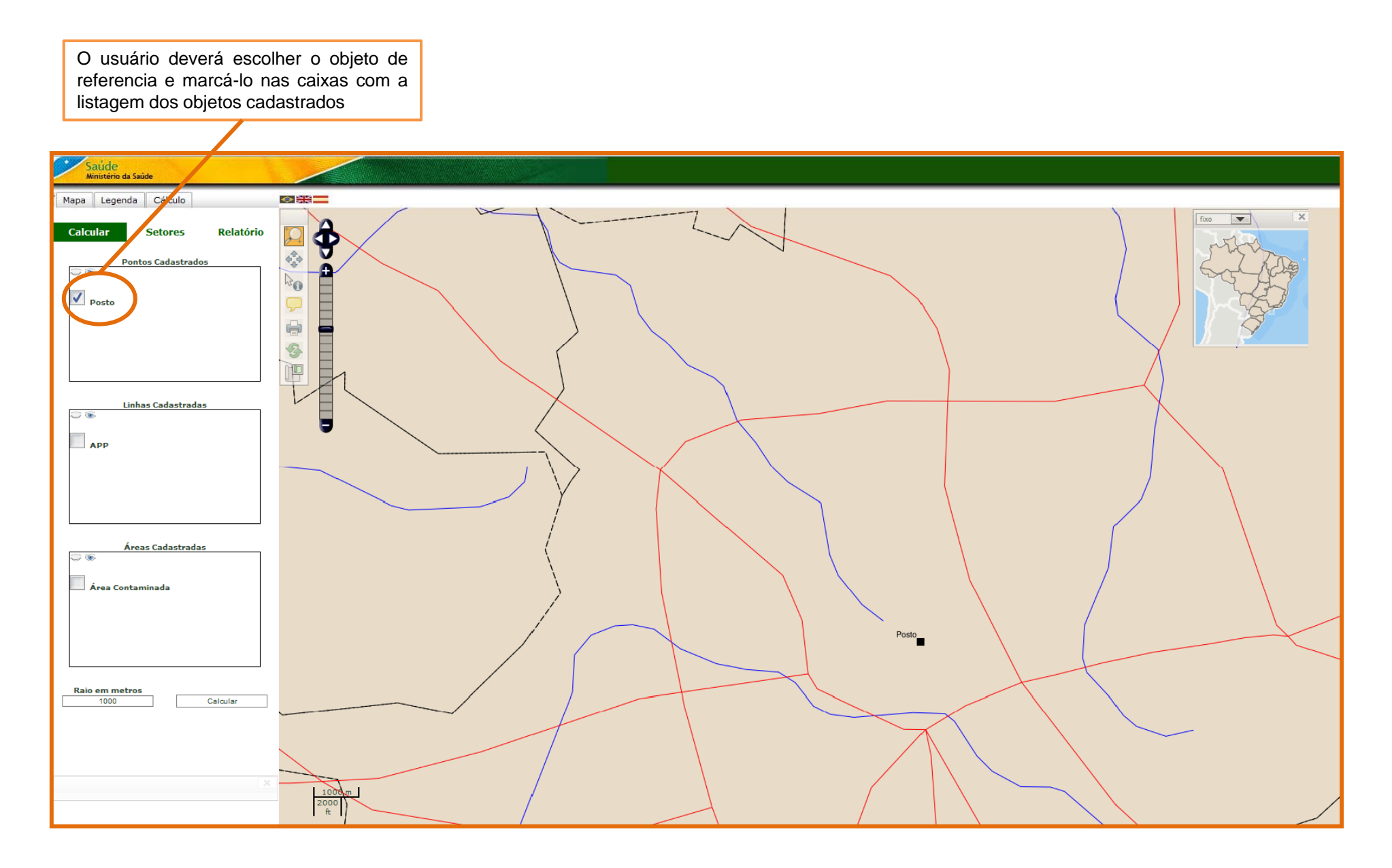

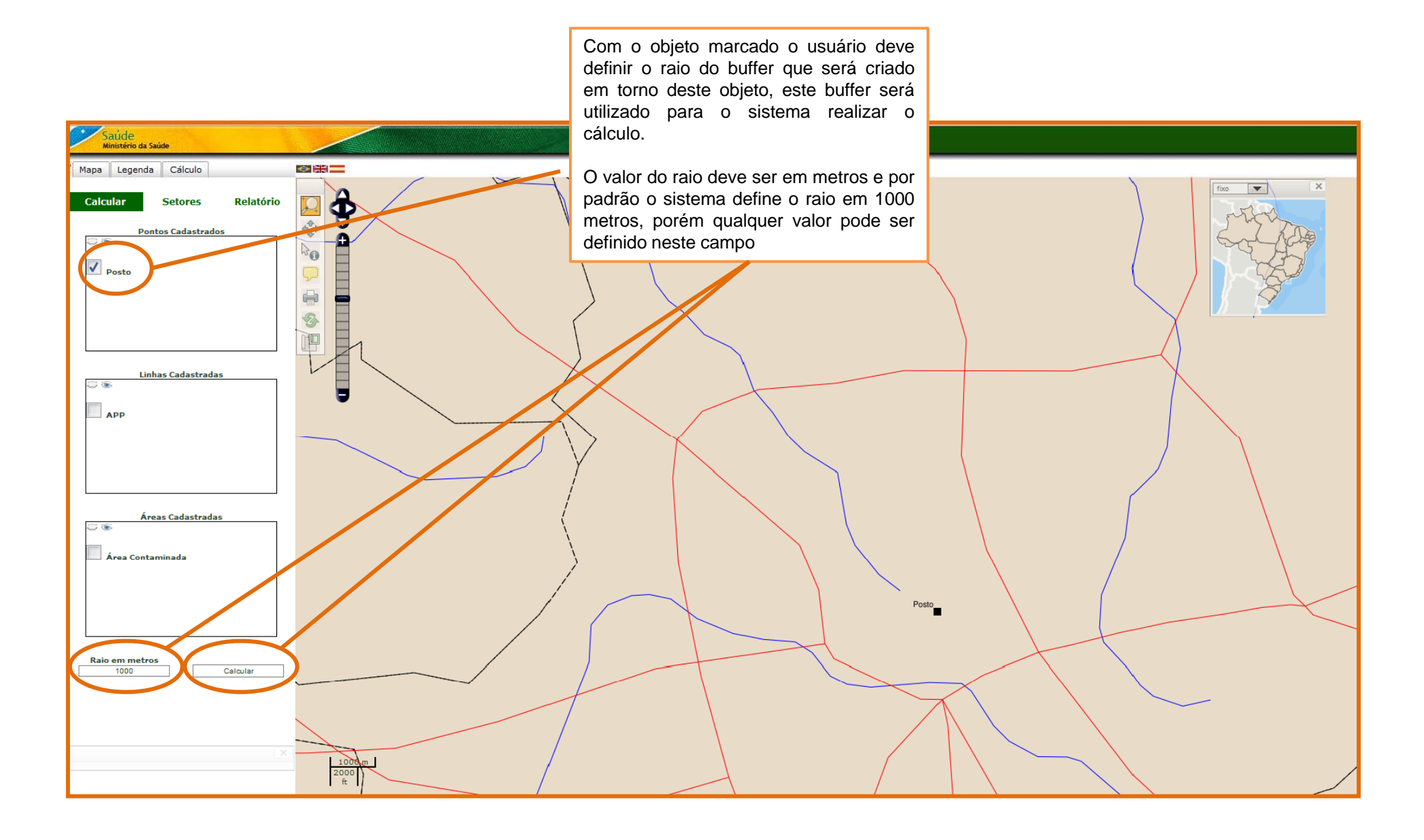

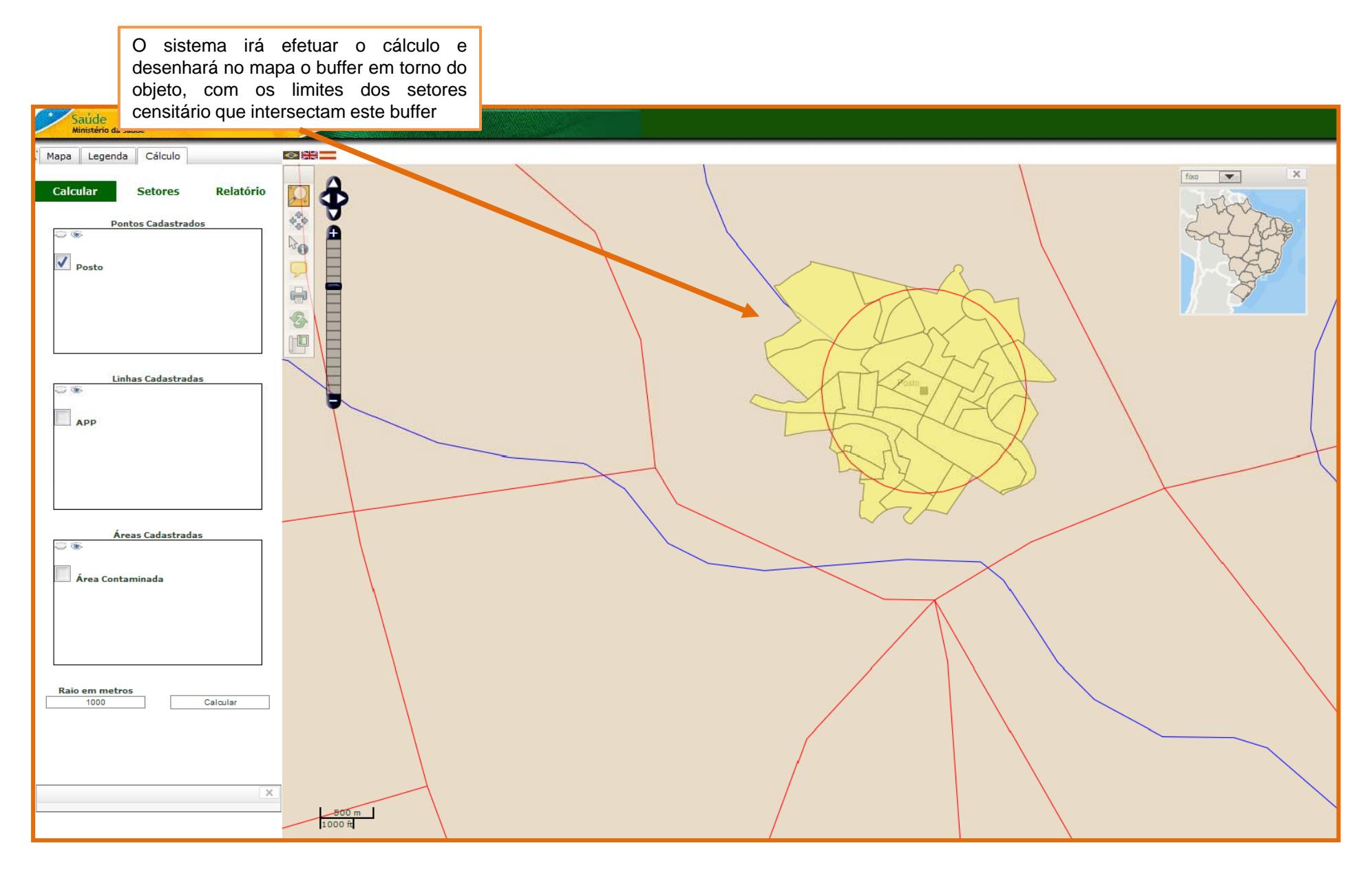

Para visualizar o resultado do cálculo o usuário deve acessar a guia Setores, para ter acesso a uma tabela com o código e a população em 2000 e 2010 de cada setor representado no mapa

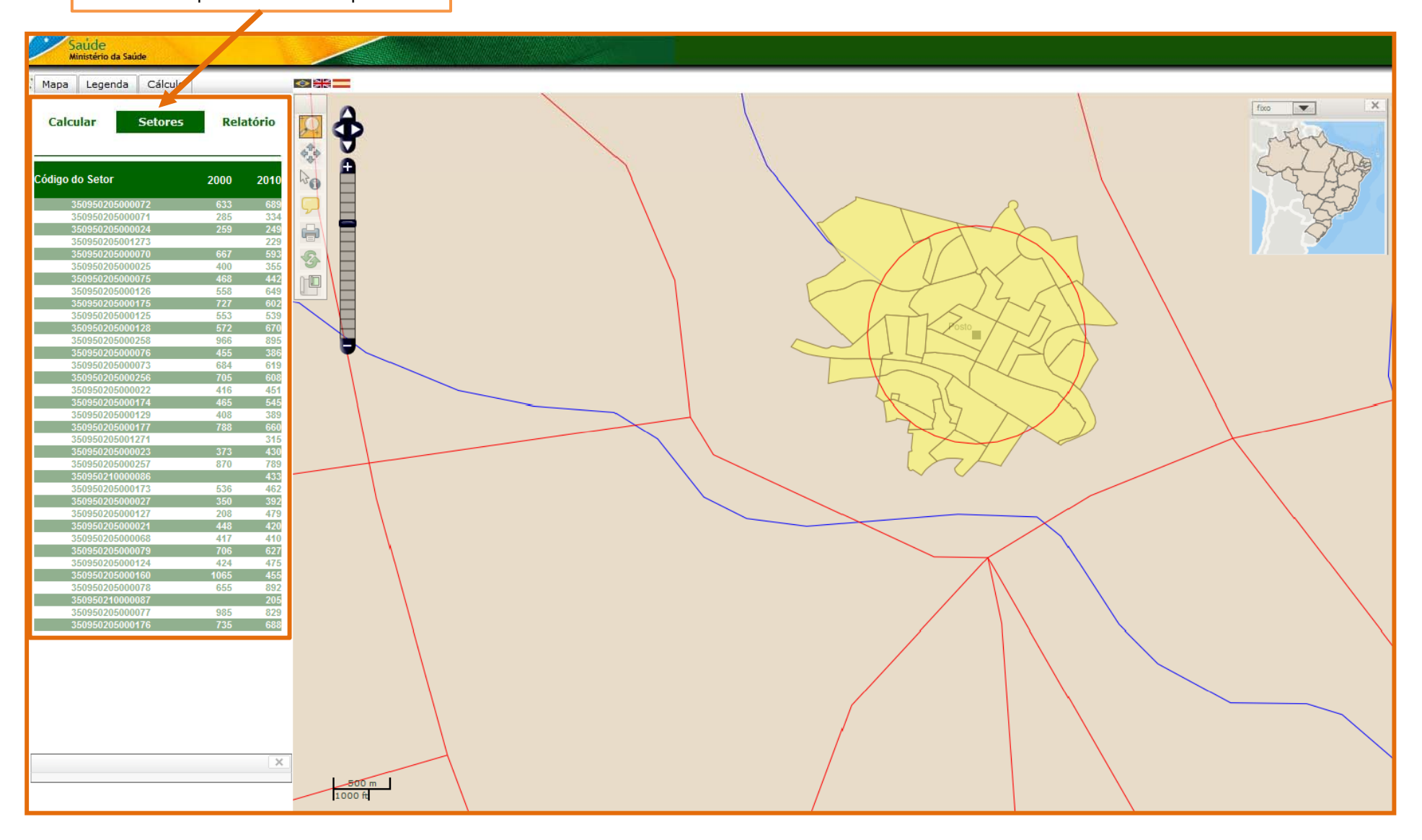

Já na guia relatório o usuário terá acesso ao cálculo da população e variáveis, com informações do total de população, total de homens e mulheres, total de domicílios e total de domicílios particulares e coletivos nos anos de 2000 e 2010

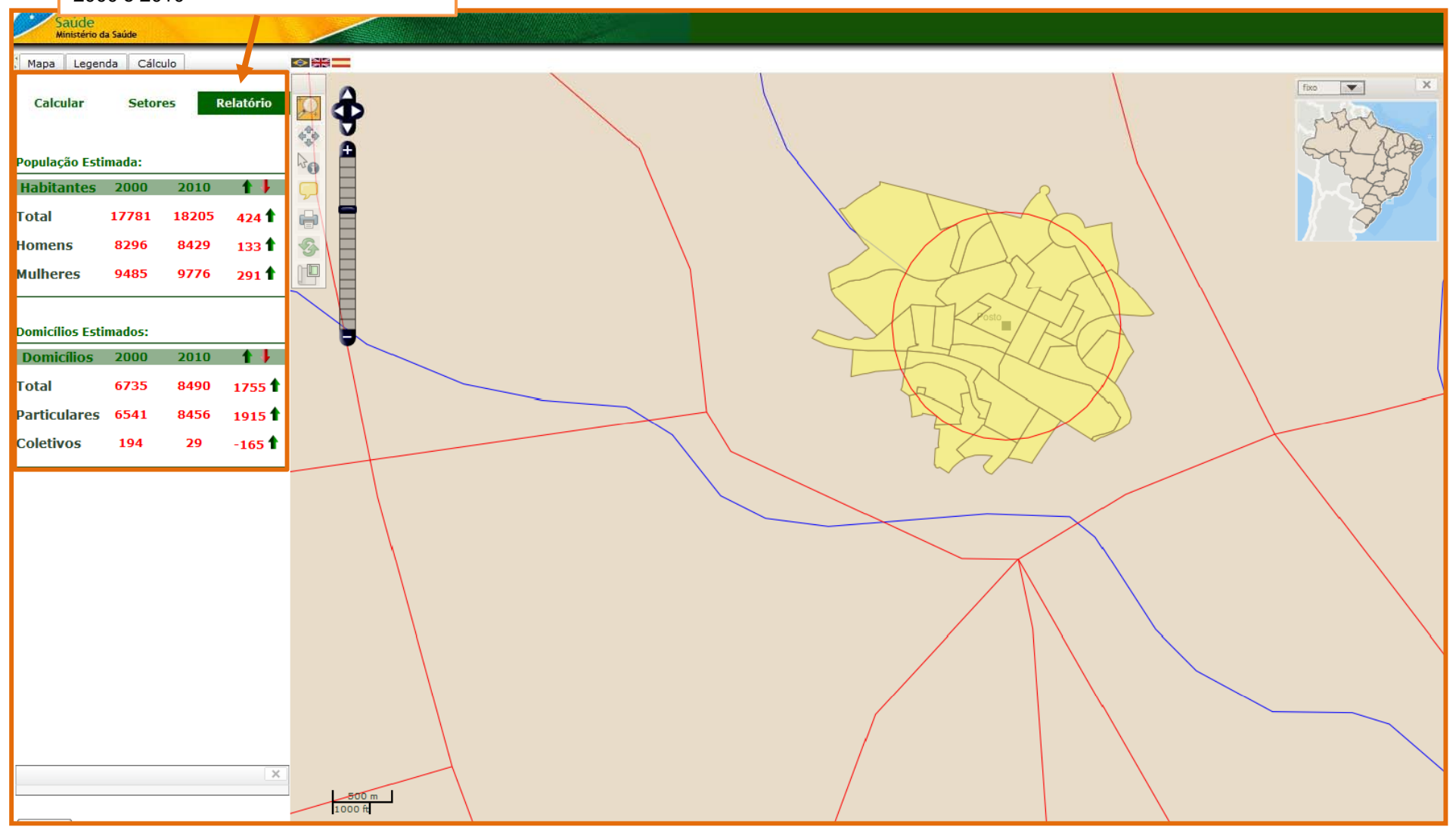

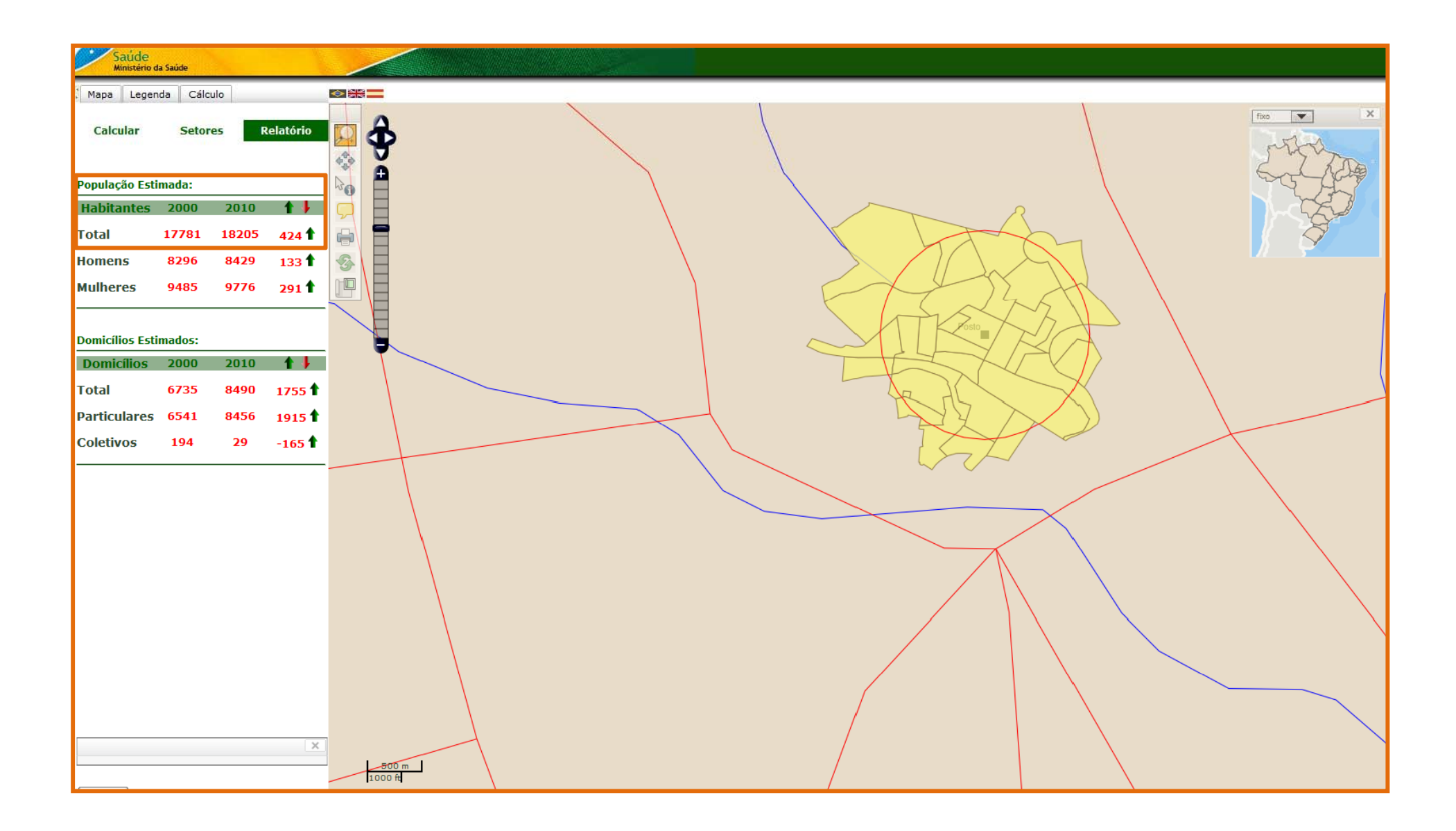

O usuário poderá marcar um ou mais objetos de mesma classe (só pontos, só linhas ou só áreas) e efetuar o cálculo com a união de todos os objetos selecionados sem nenhum prejuízo no cálculo.

➢ O usuário poderá marcar um ou mais objetos de classes diferentes (pontos e linhas, linhas e áreas, etc.) e efetuar o cálculo com a união de todos os objetos selecionados, porém pode haver duplicação de setores prejudicando o cálculo.

> A utilização de raios muito extensos não é recomendado devido a demora do sistema em processar a resposta.

Atualmente só as informações de população e as variáveis domicílios totais, domicílios particulares e coletivos, além das variáveis de gênero da população estão disponíveis, porém outras variáveis estão sendo preparadas para integrar o sistema em breve.

# **Obrigada!**

# dvdoma@saude.sp.gov.br